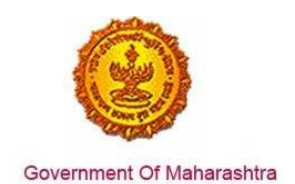

#### Area 2b: Online Single Window System

**23:** Ensure 'Consent to establish (under Water Act & Air Act)' is provided as a service through the online single window system in a manner that allows online application, payments, tracking of status, approvals and issuance of the certificate(s)

#### Response:

#### Yes

#### Remarks:

Consent to establish (under Water Act & Air Act) service has been integrated with the MAITRI Single Window. Investor can make online application, payment and track status of his application through the Single window portal.

The log in is https://maitri.mahaonline.gov.in

As seen in the screenshots below, Consent to Establish (under Water Act & Air Act) is provided as a service through a single window system.

Log into the website: https://maitri.mahaonline.gov.in/Login/Login

#### **Supporting Documents:**

Please find below the step-by-step process for online application:

1. The investor enters the URL: https://maitri.mahaonline.gov.in

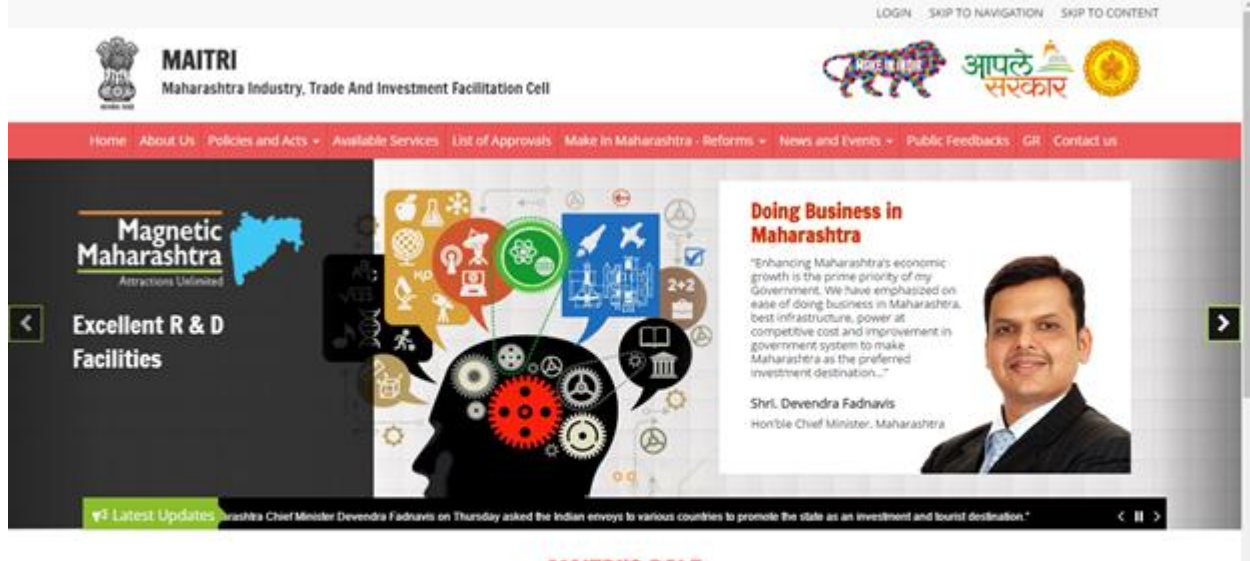

MAITRI'S ROLE

Maharashtra industry Trade & Investment Raciitation Cell (MAITR), is an initiative by the Maharashtra Government to facilitate domestic as well as international (cross-border) Investors to submit regulatory documents at a single location and/or single entity. A Government to Business (028) Portal. MAITRI is a completely online-based one stop shop for existing and prospective Investors to get consolidated information about the Investment process with regards to expanding their existing units or to set up a new business unit in the State. MAITRI aims to provide services through hand-holding support, management of web-based portal. coordination with different government agencies et. al.

2. The applicant registers on MAITRI and submits a populated CAF along with a payment as per his investment bracket.

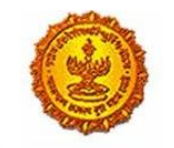

|                                                                            |                                           |                                                          |                    |                                                                                  | LOGIN                            | SKIP TO NAMGATION            | SKIP TO CONTENT                  |       |
|----------------------------------------------------------------------------|-------------------------------------------|----------------------------------------------------------|--------------------|----------------------------------------------------------------------------------|----------------------------------|------------------------------|----------------------------------|-------|
| MAITRI<br>Maharashtra Indus                                                | stry, Trade And Invest                    | ment Facilitation Cell                                   |                    |                                                                                  | AT                               | आपले<br>सरका                 | र 🛞                              |       |
| Home About Us Policies and A                                               | kets + Available Servi                    | ces List of Approvals                                    | Make in Maharashi  | ira - Reforms N                                                                  | ews and Events + Public          | Feedbacks GR Co              | vlact us                         |       |
|                                                                            |                                           | LOG IN<br>stivari<br>4 stivari<br>6 stivari<br>6 stivari | nak<br>nak         | aword?                                                                           |                                  |                              |                                  |       |
| Useful Link<br>Feedback<br>Disclamer and Policies<br>Convent Policy        | Quick<br>invest<br>Galer<br>Mose          | Link<br>or Facilitation Portai<br>Y                      | e th<br>Indu<br>Ma | us is the official website<br>. Al Rights Reserved<br>in a Online<br>in a Online | s of Maharashina Industry, Trade | e and Tevestment Facilitatio | n Cell, Maharashira,             |       |
| <ul> <li>Sitemap</li> <li>Holp</li> <li>Accessibility Statement</li> </ul> | <ul> <li>Aapie</li> <li>Govern</li> </ul> | Sarkar<br>nment of India                                 |                    |                                                                                  |                                  |                              |                                  |       |
| 1AITRI 🗮                                                                   |                                           |                                                          |                    |                                                                                  |                                  |                              | HI, shivar                       | iraik |
| Dashboard                                                                  |                                           |                                                          |                    |                                                                                  |                                  |                              |                                  |       |
|                                                                            |                                           |                                                          |                    |                                                                                  |                                  |                              |                                  |       |
| Change Password                                                            | APPLICANTID                               | APPLICANTNAME ¥                                          |                    | PAYMENTDATE                                                                      | DOCUMENTSTATUS                   | PAYMENTSTATUS                | DOWNLOAD REC                     |       |
| Change Password Forms CAF Services Provided Spans                          | APPLICANTID<br>Maitri16D6567B4            | APPLICANTNAME Y                                          | SERVICENAME Y      | PAYMENTDATE<br>07-06-2016<br>16:32:04                                            | DOCUMENTSTATUS<br>Done           | PAYMENTSTATUS<br>Done        | DOWNLOAD REC                     | J     |
| Change Password<br>Forms -<br>CAF Step 3<br>Services Provided (Status)     | APPLICANTID<br>Materi16D6567B4            | APPLICANTNAME ¥<br>NaikShiveni                           | SERVICENAME Y      | PAYMENTDATE<br>07-06-2016<br>16:32:04                                            | DOCUMENTSTATUS<br>Done           | PAYMENTSTATUS<br>Done        | DOWNLOAD REC                     | 2     |
| CAF Street)<br>Services Provided States                                    | APPLICANTID<br>Main:160656784             | APPLICANTNAME ¥                                          | SERVICENAME Y      | PAYMENTDATE<br>07-06-2016<br>16:32:04                                            | DOCUMENTSTATUS<br>Done           | PAYMENTSTATUS                | DOWINLOAD REC                    |       |
| Change Password<br>Forms •<br>CAF Stree 3<br>Services Provided (Statistis) | APPLICANTID<br>Materi160656784            | APPLICANTINAME ¥                                         | SERVICENAME Y      | PAYMENTDATE<br>07-06-2016<br>16:32:04                                            | DOCUMENTSTATUS                   | PAOYMENTSTATUS               | DOWNLOAD REC                     |       |
| Change Password<br>Forms •<br>CA Step 3<br>Services Provided (Status)      | APPLICANTID<br>Materi160656784            | APPLICANTINAME Y                                         | SERVICENAME Y      | PAYMENTDATE<br>07-06-2016<br>16:32:04                                            | Documentstatus                   | PAOMENTSTATUS<br>Done        | DOWNLOAD REC                     | 2     |
| CA Stress<br>Services Provided Stress                                      | APPLICANTID<br>Main160656784              | APPLICANTINAME ¥<br>NaikShiveni                          | SERVICENAME Y      | PAYMENTDATE<br>07-06-2016<br>16:32:04                                            | Documentstatus                   | PARYMENTSTATUS<br>Done       | DOWNLOAD REC<br>Download Reck    | J     |
| CAF Strips<br>Services Provided (Statist)                                  | APPLICANTID<br>Maiori 160656784           | APPLICANTINAME ¥<br>NaikShiveel                          | SERVICENAME Y      | PAYMENTDATE<br>07-06-2016<br>18:32:04                                            | DOCUMENTSTATUS                   | PAYMENTSTATUS<br>Done        | DOWINLOAD REC<br>Dowintood Rects |       |
| Colorge Password                                                           | APPLICANTID<br>Maitri160656784            | APPLICANTINAME ¥                                         | SERVICENAME Y      | PAVMENTDATE<br>07-06-2016<br>16:32:04                                            | DOCUMENTSTATUS                   | PAOMENTSTATUS<br>Done        | DOWINLOAD REC<br>Dowintood Rect  | 2     |

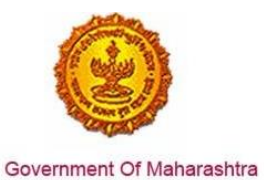

3. Once the CAF is populated through MAITRI, user can view and download the details he has entered

| MAITRI                   | ≡                  |                   |                           |                                               | Hi, vadmin |
|--------------------------|--------------------|-------------------|---------------------------|-----------------------------------------------|------------|
| 🛱 Dashboard              |                    |                   |                           |                                               |            |
| 🗹 Change Password        |                    |                   |                           |                                               |            |
| 🕑 Forms 🗸 🗸              | View Application D | lata              |                           |                                               |            |
| CAF Step 1               | Application Id     | : Maitri162D7D597 | Title                     | : Mr.                                         | S.         |
| Services Provided Status | Last Name          | :                 | First Name                | :                                             |            |
|                          | Last Name 2        | : Jadhav          | First Name 2              | : vikram                                      |            |
|                          | Last Name 3        | :                 | First Name 3              | :                                             |            |
|                          | Plot No            | : 420             | Street Address 1          | : pune near natu bahg                         |            |
|                          | Street Address 2   | : mumbai sion     | District                  | : Mumbai Suburban                             |            |
|                          | Taluka             | : Mumbai          | Village                   | : Greater Mumbai (M Corp.) (Part)<br>(802794) |            |
|                          | Pincode            | : 415645          | Email                     | : test@gmail.com                              |            |
|                          | Mobile Code        | : 91              | Mobile No                 | : 9745645645                                  |            |
|                          | Landline Code      | : 91              | Std Code                  | : 022                                         |            |
|                          | Landline No        | : 64865464        | Aadhar No                 | : 465456456845                                |            |
|                          | PAN No             | : ASDFR4589G      | Created Date              | : 21-06-2016 11:36:15                         |            |
|                          | Industry Informa   | tion              |                           |                                               |            |
|                          | Industry Name      | : Mahaonline      | Background of the Company | : IT                                          |            |
|                          | Plot no.           | : 7889            | Street Address 1          | : pune                                        |            |
| 52 du                    | Street Address 2   | : mumbai          | District                  | : Mumbai Suburban                             |            |
| en O                     | Taluka             | : Borivali        | Village                   | : Borivali                                    |            |

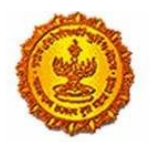

| Maitri                   | ≡ |                                             |   |                     |                                                    |   | Hi, v                                  | /adm  | nin     |
|--------------------------|---|---------------------------------------------|---|---------------------|----------------------------------------------------|---|----------------------------------------|-------|---------|
| 🏠 Dashboard              |   | Street Address 2                            | 4 | mumbai              | District                                           | ł | Mumbai Suburban                        |       |         |
| Change Password          |   | Taluka                                      | : | Borivali            | Village                                            | : | Borivali                               |       |         |
| ☐ Forms                  |   | Pincode                                     | : | 456456              | Plot no.                                           | ; | 7889                                   |       |         |
|                          |   | Street Address 1                            | : | pune                | Street Address 2                                   | : | mumbai                                 |       |         |
| CAF Step I               |   | District                                    | : | Mumbai Suburban     | Taluka                                             | ; | Borivali                               |       | ß       |
| Services Provided Status |   | Village                                     | : | Borivali            | Pincode                                            | ; | 456456                                 |       |         |
|                          |   | Email ID                                    | : | test@gmail.com      | Landline Country code +                            | : | 91                                     |       |         |
|                          |   | STD code                                    | ; | 022                 | Landline no                                        | : | 45648456                               |       |         |
|                          |   | FaxNumber Country code +                    | ; | 91                  | STD No                                             | : | 022                                    |       |         |
|                          |   | Fax No                                      | ; | 56484564            | Website                                            | ; | http://testmaitri.mahaonlinegov.in/Ind | ustry | y/Indus |
|                          |   | PAN Number of the industry                  | : | PLKHJ8765T          | TIN Number of the industry                         | ; | 45645654546                            |       |         |
|                          |   | Nature of Industry                          | ; |                     | Type Of Industry                                   | ; | Manufacturing                          |       |         |
|                          |   | Total Project Cost (in INR)                 | : | 465865.00           | Total                                              | ; | 97133413.00                            |       |         |
|                          |   | Investment in Plant & Machinery<br>(in INR) | : | 4865656.00          | Investment in Land (in INR)                        | : | 5645645.00                             |       |         |
|                          |   | Investment in Building (in INR)             | : | 56456.00            | Investment in Other (in INR)                       | : | 86565656.00                            |       |         |
|                          |   | Equity / Internal Accrual (in INR)          | : | 556.00              | Term loans from Financial<br>Institutions (in INR) | : | 656.00                                 |       |         |
|                          |   | Unsecured Ioan (in INR)                     | ; | 556.00              | Other sources (in INR)                             | : | 556.00                                 |       |         |
|                          |   | Category of Registration                    | : | IEM-B/LOI/IL        | Registration Number                                | : | 7895                                   |       |         |
| κ <i>λ</i> (ή)           |   | Date of Registration<br>(DD/MM/YYYY)        | : | 08-10-2015 00:00:00 | Industry Sector                                    | : | Agro and Food                          | (     | ٨       |
| 25 0                     |   | Draduct Nama                                |   | skidadik            | Major raw materials                                |   | acdaediake                             |       |         |

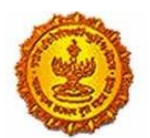

| MAITRI                              | ≡ |                                                              |              |                                                              |                                | Hi, vadmin |
|-------------------------------------|---|--------------------------------------------------------------|--------------|--------------------------------------------------------------|--------------------------------|------------|
| යි Dashboard                        |   | (DD/MM/YYYY)                                                 |              |                                                              |                                |            |
| Change Password                     |   | Product Name                                                 | : akjdadjk   | Major raw materials                                          | : asdasdjaks                   |            |
| 🗹 Forms 🗸 🗸                         |   | Estimated installed production<br>capacity (no./ton/litre)   | : 4856546.00 | Product Name 2                                               | :                              |            |
| CAF Step 1 Services Provided Status |   | Major raw materials 2                                        | :            | Estimated installed production<br>capacity (no./ton/litre) 2 | :                              | ß          |
|                                     |   | Product Name 3                                               | :            | Major raw materials 3                                        | :                              |            |
|                                     |   | Estimated installed production<br>capacity (no./ton/litre) 3 | :            | Expected turnover                                            | : INR 50 - 100 crore           |            |
|                                     |   | Date of Commencement<br>(MM/YYYY)                            | : 04/2016    | a) Skilled Male (No.)                                        | : 486.00                       |            |
|                                     |   | a) Skilled Female (No.)                                      | : 5556.00    | b) Semi-Skilled Male (No.)                                   | : 6556.00                      |            |
|                                     |   | b) Semi-Skilled Female (No.)                                 | : 58.00      | c) UnSkilled Male (No.)                                      | : 56.00                        |            |
|                                     |   | c) UnSkilled Female (No.)                                    | : 565.00     | Total Male (No.)                                             | : 55.00                        |            |
|                                     |   | Total Female (No.)                                           | : 565.00     | STATUS OF INDUSTRY                                           | : Expansion or Diversification |            |
|                                     |   | PREFERRED LOCATION                                           | : MIDC       | Land Requirement                                             | : a855                         |            |
|                                     |   | Whether land is in possession                                | : No         | Plot no.                                                     | :                              |            |
|                                     |   | Street Address 1                                             | :            | Street Address 2                                             | :                              |            |
|                                     |   | District                                                     | :            | Taluka                                                       | :                              |            |
|                                     |   | Village                                                      | :            | Pincode.                                                     | :                              |            |
|                                     |   | Prefered District                                            | : Akola      | Estimated annual power requirement in KW                     | : 556.00                       |            |
| KN Q                                |   | Estimated annual power                                       | : 5656.00    | Estimated annual effluent                                    | : 5656.00                      |            |

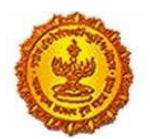

| AITRI                    | ≡   |                                              |           |                                             |                                | Hi, vadm  |
|--------------------------|-----|----------------------------------------------|-----------|---------------------------------------------|--------------------------------|-----------|
| Dashboard                |     | Total Female (No.)                           | : 565.00  | STATUS OF INDUSTRY                          | : Expansion or Diversification |           |
| Change Password          |     | PREFERRED LOCATION                           | : MIDC    | Land Requirement                            | : a855                         |           |
| Forms ~                  |     | Whether land is in possession                | : No      | Plot no.                                    | :                              |           |
| CAF Step 1               |     | Street Address 1                             | :         | Street Address 2                            | :                              |           |
| Services Provided Status |     | District                                     | :         | Taluka                                      | :                              |           |
|                          |     | Village                                      | :         | Pincode.                                    | :                              |           |
|                          |     | Prefered District                            | : Akola   | Estimated annual power requirement in KW    | : 556.00                       |           |
|                          |     | Estimated annual power<br>requirement in m3  | : 5656.00 | Estimated annual effluent<br>quantity in m3 | : 5656.00                      |           |
|                          |     | Estimated annual solid waste quantity in kg. | : 56.00   | FUEL REQUIREMENT                            | :                              |           |
|                          |     |                                              |           |                                             | Download Application Form      |           |
|                          | Cop | yright © 2016 MAITRI, All rights reserved    | d.        |                                             | Support   Terms of use   Priva | cy Policy |
|                          |     |                                              |           |                                             |                                |           |

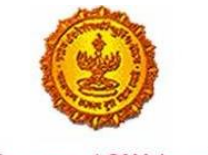

- Government Of Maharashtra
  - 4. On clicking the Services Provided tab on the left hand dashboard, he is transferred to a page with the list of 19 services which he can apply via MAITRI and Consent to Establish is one of the services.

| MAITRI                                 | ≡ |        |                 |                                                     |                      |                     |                        |         | Hi, vadn | nin |
|----------------------------------------|---|--------|-----------------|-----------------------------------------------------|----------------------|---------------------|------------------------|---------|----------|-----|
| 🛱 Dashboard                            |   |        |                 |                                                     |                      |                     |                        |         |          |     |
| Change Password                        |   |        |                 |                                                     |                      |                     |                        |         |          |     |
| 🗹 Forms 🗸 🗸                            |   | SR.NO. | APPLICATIONID T | SERVICE NAME                                        | APPLICATION STATUS ▼ | PAY STATUS <b>T</b> | PAY DATE 🔻 REMARK 🔻    | STATUS  |          |     |
| CAF Step 1<br>Services Provided Status |   | 1      |                 | Consent to establish (under<br>Water Act & Air Act) |                      |                     |                        | Apply   |          | ß   |
|                                        |   | 2      |                 | Consent to operate (under<br>Water Act & Air Act)   |                      |                     |                        | Apply   |          |     |
|                                        |   | 3      |                 | Authorization under<br>Hazardous Waste Rule         |                      |                     |                        | Apply   |          |     |
|                                        |   | 4      |                 | Incentives under Industrial<br>Policy               |                      |                     |                        | Apply   |          |     |
|                                        |   | 5      | 100002311603    | Registration under Shops<br>and Establishments Act  | Under Scrutiny       | Payment Done        | 22-06-2016<br>00:00:00 | Applied |          |     |
|                                        |   | 6      |                 | Permission for engaging<br>contractor for labour    |                      |                     |                        | Apply   |          |     |
|                                        |   | 7      | 100001501602    | Factories license                                   | Under Scrutiny       | Payment Done        | 22-06-2016<br>00:00:00 | Applied |          |     |
|                                        |   | 8      | 100001111621    | Factory building plan<br>approval                   | Under Scrutiny       | Payment Done        | 22-06-2016<br>00:00:00 | Applied |          |     |
|                                        |   | 9      |                 | Registration under Boiler<br>Act                    |                      |                     |                        | Apply   |          |     |
|                                        |   | 10     |                 | Change of land use                                  |                      |                     |                        | Apply   |          |     |
| \$ 6 O                                 |   | 11     |                 | Approval of building plans                          |                      |                     |                        | Apply   |          |     |

5. The applicant on selecting Consent to Establish, gets automatically transferred to the URL The applicant doesn't need to register or log in again here, he automatically lands on the page with the Consent to Establish form. The user has to fill in the form. The common details for the applicant are auto-populated on the Consent to Establish form using the fields he has filled in CAF

#### **Online Application:**

6. After Consent to Establish is selected, the user is transferred to the Consent to Establish form directly on the MPCB website. He/she is auto-logged in (the user does not need to login again on the MPCB portal). The common fields in the application Form are also auto-populated by the information in Common Application Form (CAF) like address and details of the employer, the address and details of the establishment, etc. User has to fill in the rest of the fields. The screenshots of the application form for "Consent to Establish" are given below:

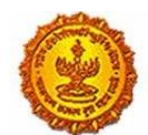

| Heitig y                                                                                                    | ועצייו ודיניזייו אפ                                                                                                    | 000                        | Applications   Dashboard                                                                                                    | I   Change Pass                   | word   Industry Docum                             | ents   Logout                         |            |
|----------------------------------------------------------------------------------------------------|----------------------------------------------------------------------------------------------------|----------------------------|----------------------------------------------------------------------------------------------------|-----------------------------------|---------------------------------------------------|---------------------------------------|------------|
| oplication for Consent/ A                                                                                                    | uthorisation                                                                                                    |                            | Download soft                                                                                                    | copy of Applica                   | ition of Consent   Guide                          | elines for form fill                  |            |
| 6                                                                                                    |                                                                                                    |                            |                                                                                                    |                                   |                                                   |                                       |            |
| We hereby apply for*                                                                                                    |                                                                                                    |                            |                                                                                                    |                                   |                                                   |                                       |            |
| Consent to Establish/Operate/Renev                                                                                                    | val of consent under section 25 an                                                                                                    | d 26 of                    | the Water (Prevention & C                                                                                                    | Control of Pollut                 | ion) Act, 1974 as amend                           | fed.                                  |            |
| Authorization/renewal of authoriza<br>nnection with my/our/existing/propo                                                                                                    | tion under rule 5 of the Hazardo<br>osed/altered/ additional manufacti                                                                          | us Was<br>uring/pr         | tes (Management and H<br>rocessing activity from the                                                                                                    | andling) Rules,<br>premises as pr | 1981, as amended in J<br>r the details given belo | January,2000, In<br>w.                |            |
| iote : Please fill 'NA' in the required fie                                                                                                    | ilds if not applicable.                                                                                                    |                            |                                                                                                    |                                   |                                                   |                                       | Saun Draft |
| dustry Information                                                                                                    |                                                                                                    |                            |                                                                                                    |                                   |                                                   |                                       | Save bran  |
| ionsent to :<br>* Establish  Operate  ORenewal                                                                                                    |                                                                                                    |                            |                                                                                                    |                                   | * Submit to :<br>Select SRO                       | v                                     |            |
| stablish Type :                                                                                                    |                                                                                                    |                            |                                                                                                    |                                   |                                                   |                                       |            |
| Type of institution                                                                                                    | * Industry Type                                                                                                    |                            | * Category                                                                                                    |                                   | * Scale                                           |                                       |            |
| Select Type •                                                                                                    | Select Industry Type                                                                                                    |                            | Select Category                                                                                                    | ÷.                                | Select Scale                                      |                                       |            |
|                                                                                                    |                                                                                                    |                            |                                                                                                    |                                   |                                                   |                                       |            |
| Type of institution                                                                                                    | * industry Type                                                                                                    |                            | * Category                                                                                                    |                                   | * Scale                                           |                                       |            |
| Type of institution<br>Select Type                                                                                                    | * Industry Type<br>Select Industry Type                                                                                                    | ¥                          | * Category<br>Select Category                                                                                                    | ¥                                 | * Scale<br>Select Scale                           |                                       |            |
| Type of institution<br>Select Type *                                                                                                    | * Industry Type<br>Select Industry Type<br>EC Obtained                                                                                          | ,                          | * Category<br>Select Category                                                                                                    | FC Ref. No.                       | * Scale<br>Select Scale                           |                                       |            |
| Type of institution Select Type * CRepd.                                                                                                    | * industry Type<br>Select Industry Type<br>EC Obtained                                                                                          | ۲                          | * Category<br>Select Category                                                                                                    | ¥<br>EC Ref. No.                  | * Scale<br>Select Scale                           |                                       |            |
|                                                                                                    | * Industry Type<br>Select Industry Type<br>EC Obtained<br>are than 20,000 sq.mtr.(Existing Expan                                                | ¥                          | * Category<br>Select Category                                                                                                    | v<br>EC Ref. No.                  | * Scale<br>Select Scale                           |                                       |            |
| Type of institution Select Type  CReqd.  Whether construction-builtup area is mo No Yes  A: General                                                                                                    | * Industry Type<br>Select Industry Type<br>EC Obtained<br>are than 20,000 sq.mtr.(Existing Expan                                                | ¥                          | * Category<br>Select Category                                                                                                    | v<br>EC Ref. No.                  | * Scale<br>Select Scale                           | ¥                                     |            |
| Type of institution<br>Select Type • •<br>EC Reqd.<br>Whether construction-builtup area is mo<br>• No • Yes<br>rt A: General<br>                                                                                                    | * Industry Type<br>Select Industry Type<br>EC Obtained<br>are than 20,000 sq.mtr.(Existing Expan                                                | rsion Un                   | * Category<br>Select Category<br>IIT)                                                                                                    | EC Ref. No.                       | * Scale<br>Select Scale                           | Y                                     |            |
|                                                                                                    | * Industry Type<br>Select Industry Type<br>EC Obtained<br>ore than 20,000 sq.mtr.(Existing Expan<br>: Telephone/Fax numbers, e-mail of t        | v<br>nsion Un<br>he Appli  | * Category<br>Select Category<br>10]<br>10]                                                                                                    | EC Ref. No.                       | * Scale<br>Select Scale                           | ¥                                     |            |
| Type of institution         Select Type         © EC Reqd.         Whether construction-builtup area is mo         © No         O Yes         rt A: General         .Name, designation, office address with pplicant Name (M/s.)         Mr.Rajendra T. Katore | * Industry Type<br>Select Industry Type<br>EC Obtained<br>are than 20,000 sq.mtr.(Existing Expan<br>: Telephone/Fax numbers, e-mail of t        | *<br>nsion Un              | * Category<br>Select Category<br>http:<br>tant Occupier/industry/inst<br>Address<br>Piot.No.E-748.75,MIDC                                                                                                    | EC Ref. No.                       | * Scale<br>Select Scale                           | · · ·                                 | Save Draft |
|                                                                                                    | * Industry Type<br>Select Industry Type<br>EC Obtained<br>are than 20,000 sq.mtr.(Existing Expan                                                | v<br>nsion Un<br>he Appli  | * Category<br>Select Category<br>http://www.category.<br>http://www.category.<br>category.<br>categor | TEC Ref. No.                      | * Scale<br>Select Scale                           |                                       | Save Draft |
|                                                                                                    | * Industry Type<br>Select Industry Type<br>EC Obtained<br>ore than 20,000 sq.mtr.(Existing Expan<br>: Telephone/Fax numbers, e-mail of the      | v<br>nsion Un              | * Category<br>Select Category<br>nt)<br>tat Occupier/Industry/Inst<br>Address<br>Piot.No.E-74&75,MIDC<br>Taluka<br>Nashik                                                                                                    | ¥<br>EC Ref. No.                  | * Scale<br>Select Scale                           | Y                                     | Save Draft |
|                                                                                                    | * Industry Type<br>Select Industry Type<br>EC Obtained<br>ore than 20,000 sq.mtr.(Existing Expansion)<br>: Telephone/Fax numbers, e-mail of the | v<br>nsion Un<br>the Apple | * Category<br>Select Category<br>III)<br>III)<br>cant Occupier/industry/Inst<br>Address<br>Plot.No.E-74&75,MIDC<br>Taluka<br>Nashik                                                                                                    | Tution / Local Bo                 | * Scale<br>Select Scale                           | · · · · · · · · · · · · · · · · · · · | Save Draft |
|                                                                                                    | * Industry Type<br>Select Industry Type<br>EC Obtained<br>are than 20,000 sq.mtr.(Existing Expan<br>: Telephone/Fax numbers, e-mail of the      | v<br>nsion Un<br>he Apple  | * Category<br>Select Category<br>III)<br>III)<br>cant Occupier/Industry/Inst<br>Address<br>Plot.No.E-748/75,MIDC<br>Taluka<br>Nashik<br>District<br>Nashik                                                                                                    | EC Ref. No.                       | * Scale<br>Select Scale                           | · · ·                                 | Save Draft |
| Type of institution Select Type CReqd. CReqd. Whether construction-builtup area is mo No Yes Int A: General Name, designation, office address with upplicant Name (M/s.) Mr.Rajendra T. Katore Designation CEO rea Ambad                                       | * Industry Type<br>Select Industry Type<br>EC Obtained<br>cree than 20,000 sq.mtr.(Existing Expan<br>: Telephone/Fax numbers, e-mail of the     | v<br>nsion Un<br>he Appli  | * Category<br>Select Category<br>http://www.category/lister<br>cant Occupier/industry/inst<br>Address<br>Plot.No.E-748/75,MIDC<br>Taluka<br>Nashik<br>District<br>Nashik                                                                                                    | EC Ref. No.                       | * Scale<br>Select Scale                           | Y                                     | Save Draft |
|                                                                                                    | * Industry Type<br>Select Industry Type<br>EC Obtained<br>ore than 20,000 sq.mtr.(Existing Expan<br>: Telephone/Fax numbers, e-mail of t        | v<br>nsion Un<br>he Appli  | * Category<br>Select Category<br>NIT)<br>NIT)<br>Cant Occupier/Industry/Inst<br>Address<br>Plot.No.E-748.75,MIDC<br>Taluka<br>Nashik<br>District<br>Nashik<br>Fax                                                                                                    | Tution / Local Bo                 | * Scale<br>Select Scale                           |                                       | Save Draft |

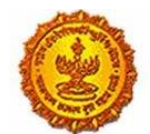

| Government Of Mah | arashtra                                                                                                    |                                                                                           |            |
|-------------------|----------------------------------------------------------------------------------------------------|-------------------------------------------------------------------------------------------|------------|
|                   | Email                                                                                                    | PAN number                                                                                |            |
|                   | m.vllas@ukayindustries.net                                                                                                    | AAACU1575F                                                                                |            |
|                   | <ul> <li>2. (a) Name and location of the industrial unit/premises for which the application is<br/>telephone and fax number)</li> <li>* Industry name</li> </ul> | s made (Give revenue Survey Number/Plot number name of Takuka and District, also          |            |
|                   | * Location of Unit:                                                                                                    | * Survey number/Plot Number                                                               |            |
|                   | Taluka                                                                                                    | District     -Select One-     *                                                           |            |
|                   | * Telephone                                                                                                    | Fax                                                                                       | Save Draft |
|                   | (b) Details of the planning permission obtained from the local body/Town and Cou<br>* Planning permission<br>* Planning Authority                                | ntry Planning authority/Metropolitan Development authority/ designated Authority.         |            |
|                   | Name of the local body under whose jurisdiction the unit is located and Name of to * Name of Local Body                                                          | he licence issuing authority                                                              |            |
|                   | Name of the local body under whose Jurisdiction the unit is located and Name of t<br>* Name of Local Body                                                        | he licence issuing authority                                                              |            |
|                   | * Name of the licence issuing authority                                                                                                    |                                                                                           |            |
|                   | Names,addresses with Telephone and Fax Number of Managing Director / Man.     Hazardous waste disposal.     * Name of Managing Director                          | iging Partner and officer responsible for matters connected with pollution control and/or |            |
|                   | * Telephone number                                                                                                    |                                                                                           |            |
|                   | Fax number                                                                                                    |                                                                                           |            |
|                   | * Officer responsible for day to day business                                                                                                    |                                                                                           | Save Draft |
|                   | 4. (a.) Are you registered industrial/HCE unit ?<br>No  Ves                                                                                                    |                                                                                           |            |
|                   | (b.) If yes, give the number and date of registration                                                                                                    |                                                                                           |            |
|                   | 270201204865 Dated. 31.01.2014                                                                                                    |                                                                                           |            |
|                   | * Date of registration                                                                                                    |                                                                                           |            |

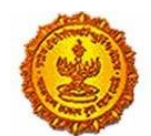

| Government | Of Ma | aharasi | ntra |
|------------|-------|---------|------|
|------------|-------|---------|------|

| idavit/undertaking on Rs.20/- stamp pap                                                                                                    | per, annual report or certificate from a Char                                                                                                    | rtered Accountant for proposed                                                                      | unit(s), give estima                                        | ted figure)                                                                                                    |                  |
|----------------------------------------------------------------------------------------------------|----------------------------------------------------------------------------------------------------|----------------------------------------------------------------------------------------------------|-------------------------------------------------------------|----------------------------------------------------------------------------------------------------|------------------|
| Gross capital (in Lakh)                                                                                                    | * Verified                                                                                                    | * Term                                                                                              | * (                                                         | onsent Fee                                                                                                    |                  |
|                                                                                                    | Select Verified 🔹                                                                                                    | 1                                                                                                   | Ŧ                                                           |                                                                                                    |                  |
| If the site is located near sea-shore/river                                                                                                    | r bank/other water bodies/Highway, Indicat                                                                                                    | e the crow fly distance and the                                                                     | name of the water l                                         | oody, if any.                                                                                                    |                  |
| istance From                                                                                                    | Distance(Km)                                                                                                    |                                                                                                    | * Name                                                      |                                                                                                    |                  |
| SH/NH                                                                                                    |                                                                                                    |                                                                                                    | Select SH NH                                                |                                                                                                    | ▼ Save Draft     |
| River                                                                                                    |                                                                                                    |                                                                                                    | Select river                                                |                                                                                                    | Ŧ                |
| Human Habitation                                                                                                    |                                                                                                    |                                                                                                    | Select Human                                                | habitation                                                                                                    | v                |
| Religious Place                                                                                                    |                                                                                                    |                                                                                                    | Select Religiou                                             | 5                                                                                                    | v                |
| Historical Place                                                                                                    |                                                                                                    |                                                                                                    | Select Historica                                            | al                                                                                                    | Ŧ                |
|                                                                                                    |                                                                                                    |                                                                                                    |                                                             |                                                                                                    |                  |
| Creek/Sea                                                                                                    |                                                                                                    |                                                                                                    | Select Creek Se                                             | 13                                                                                                    | •                |
| Creek/Sea                                                                                                    |                                                                                                    |                                                                                                    | Select Creek Se                                             | 13                                                                                                    | -                |
| Creek/Sea<br>b. Enter Latitude and Longitude details of<br>atitude                                                                                                    |                                                                                                    | Longitude                                                                                           | Select Creek Si                                             | 28                                                                                                    | •                |
| Creek/Sea<br>b. Enter Latitude and Longitude details of<br>atitude                                                                                                    | f site                                                                                                    | Longitude                                                                                           | Select Creek Se                                             | 23                                                                                                    |                  |
| Creek/Sea<br>b. Enter Latitude and Longitude details of<br>atitude<br>. Does the location satisfy the Requiremen                                                                                                    | f site<br>nts Under relevant Central/State Govt. Noti                                                                                                    | Longitude<br>fication such as Coastal Regula                                                        | Select Creek Se                                             | a<br>on on Ecologically Fragile Area,                                                                            |                  |
| Creek/Sea b. Enter Latitude and Longitude details of wittude Does the location satisfy the Requirement dustrial Location policy, etc. If so, give de                                                                                                    | f site<br>I site<br>nns Under relevant Central/State Govt. Noti<br>tails.                                                                                                    | Longitude<br>fication such as Coastal Regula                                                        | Select Creek Sr                                             | on on Ecologically Fragile Area,                                                                                 |                  |
| Creek/Sea<br>b. Enter Latitude and Longitude details of<br>atitude<br>. Does the location satisfy the Requirement<br>distrial Location policy, ecc. If so, give de<br>Location                                                                                                  | f site<br>nns Under relevant Central/State Govt. Noti<br>tails.<br>* Approved * Sensitive Area<br>industry Area                                                                                                    | Longitude<br>fication such as Coastal Regula<br>• If Yes, Name Of Area                              | Select Creek Se                                             | on on Ecologically Fragle Area,                                                                                  | RZ               |
| Creek/Sea<br>b. Enter Latitude and Longitude details of<br>withde<br>. Does the location satisfy the Requirement<br>dustrial Location policy, etc. If so, give de<br>Location                                                                                                   | f site<br>f site<br>ints Under relevant Central/State Govt. Not<br>tails.<br>* Approved<br>industry Area<br>industry Area<br>* No © Yes * No © Yes                                                                                                    | Longitude<br>fication such as Coastal Regula<br>* If Yes, Name Of Area                              | Select Creek Se                                             | on on Ecologically Fragle Area,<br>Justry Location with Reference to (                                           | RZ               |
| Creek/Sea<br>b. Enter Latitude and Longitude details of<br>utitude<br>. Does the location satisfy the Requirement<br>idustrial Location policy, ecc. If so, give de<br>Location                                                                                                 | f site<br>f site<br>f                                          | Longitude<br>fication such as Coastal Regula<br>• If Yes, Name Of Area                              | Select Creek Se<br>ion Zone. Notification<br>Inc. So<br>ite | on on Ecologically Fragle Area,<br>lustry Location with Reference to (<br>elect. Industry Location with Ref      | RZ<br>Save Draft |
| Creek/Sea<br>b. Enter Latitude and Longitude details of<br>attrude<br>Does the location satisfy the Requirement<br>dustrial Location policy, etc. if so, give de<br>Location                                                                                                    | f site<br>fisite<br>fiste<br>fiste | Longitude<br>Ification such as Coastal Regula<br>• If Yes, Name Of Area                             | Select Creek Se                                             | on on Ecologically Fragile Area,<br>lustry Location with Reference to (<br>elect Industry Location with Ref      | RZ<br>Save Draft |
| Creek/Sea  b. Enter Latitude and Longitude details of atitude  c. Does the location satisfy the Requirement dustrial Location policy, ecc. If so, give de Location  trip <sup>3</sup> ti the site is situated in notified industria a) Whether effluent collection, treatment a | I site Inst Under relevant Central/State Govt. Noti tals. * Approved * Sensitive Area industry Area * No © Yes * No © Yes il estate, and disposal system has been provided by I                                                                                                    | Longitude<br>fication such as Coastal Regula<br>* If Yes, Name Of Area                              | Select Creek Se                                             | a<br>on on Ecologically Fragle Area,<br>lustry Location with Reference to (<br>elect Industry Location with Ref  | RZ<br>Save Draft |
| Creek/Sea  Does the location satisfy the Requirement industrial Location policy, etc. If so, give de  Location  In the site is situated in notified industrial Whether effluent collection, treatment a Effluent collection                                                     | f site<br>f site<br>f site                                                                                                    | Longitude<br>flcation such as Coastal Regula<br>* if Yes, Name Of Area<br>the authority.<br>Details | Select Creek Se                                             | a<br>on on Ecologically Fragle Area,<br>lustry Location with Reference to (<br>effect Industry Location with Ref | RZ<br>Save Draft |

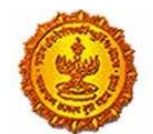

| * (b) Built up area and (in square meter) * (c) Area available for the use of treated sewage/ trade effluent for gardening/trrigation. (in square meter) * (c) Area available for the use of treated sewage/ trade effluent for gardening/trrigation. (in square meter) * (c) Area available for the use of treated sewage/ trade effluent for gardening/trrigation. (in square meter) * (c) Area available for the use of treated sewage/ trade effluent for gardening/trrigation. (in square meter) * (c) Area available for the use of treated sewage/ trade effluent for gardening/trrigation. (in square meter) * (c) Area available for the use of treated sewage/ trade effluent for gardening/trrigation. (in square meter) * (c) Anoth and year of commissioning of the Unit. * Workers * trade of workers and office staff * Workers * staff * Workers * staff * Workers * tess. of shift * Verkely off * 12. (a) Do you have a residential colony Within the premises in respect of Which the present application is Made ? * No  * Ver * No  * Ver * No  * Ver * Poentic *  * Destails * Use to state population staying * Water consumption * Sewage generation * (c) Indicate its location and distance with reference to plant site. * Address of Residential colony * Distance from plant site (0m)                                                                                                    | Whether is STP provided?           | Save Draft |
|----------------------------------------------------------------------------------------------------|------------------------------------|------------|
| (c) Area available for the use of treated sewager trade effluent for gardening/irrigation. (in square meter)  D. Month and year of commissioning of the Unit.  D. Month and year of commissioning of the Unit.  D. Month and year of commissioning of the Unit.  D. Month and year of commissioning of the Unit.  D. Month and year of commissioning of the Unit.  D. Month and year of commissioning of the Unit.  D. Month and year of commissioning of the Unit.  D. Month and year of commissioning of the Unit.  D. Month and year of commissioning of the Unit.  D. Month and year of commissioning of the Unit.  D. Month and year of commissioning of the Unit.  D. Month and year of commissioning of the Unit.  D. Month and year of workers and office staff  No de test of which the present application is Made ?  D. (a) Do you have a residential colony Within the premises in respect of Which the present application is Made ?  A (b) Do you have a residential colony Within the premises in respect of Which the present application is Made ?  A (a) Do you have a residential colony Within the premises in respect of Which the present application is Made ?  A (b) Do you have a residential colony Within the premises in respect of Which the present application is Made ?  A (b) Do you have a residential colony Within the premises in respect of Which the present application is Made ?  A (b) Do you have a residential colony Within the premises in respect of Which the present application is Made ?  A (c) Do you have a residential colony Within the premises in respect of Which the present application is Made ?  A (b) Do you have a residential colony Within the premises in respect of Which the present application is Made ?  A (c) Do you have a residential colony Within the premises in respect of Which the present application is Made ?  A (c) Do you have a residential colony Water consumption  D (f) Test present application staying  D (f) Test present application staying  D (f) Test present application staying  D (f) Test present application staying    | Whether is STP provided?           | Save Draft |
|                                                                                                    | Whether is STP provided?           | Save Draft |
|                                                                                                    | Whether is STP provided?           | Save Draft |
|                                                                                                    | Whether is STP provided?           | Save Draft |
| 1. Number of workers and office staff   Workers   staff   Hrs. of shift   Weekly off   2. (a) Do you have a residential colony Within the premises in respect of Which the present application is Made ?                                                                                                    | Whether is STP provided?           | Save Draft |
| staff Hrs. of shift Weekly off  (a) Do you have a residential colony Within the premises in respect of Which the present application is Made ?  (b) No O Yes  No Ves  Peraits  If yes, please state population staying  umber of person staying  Water consumption Sewage generation  Indicate its location and distance with reference to plant site.  Sdress of Residential colony Distance from plant site (Km)                                                                                                    | Whether is STP provided?           |            |
| Hrs. of shift Weekly off  2. (a) Do you have a residential colony Within the premises in respect of Which the present application is Made ?  2. (a) Do you have a residential colony Within the premises in respect of Which the present application is Made ?  2. (a) Do you have a residential colony Within the premises in respect of Which the present application is Made ?  2. (a) Do you have a residential colony Within the premises in respect of Which the present application is Made ?  2. (a) Do you have a residential colony Within the premises in respect of Which the present application is Made ?  2. (a) Do you have a residential colony Within the premises in respect of Which the present application is Made ?  2. (a) Do you have a residential colony Within the premises in respect of Which the present application is Made ?  2. (a) Do you have a residential colony Within the premises in respect of Which the present application is Made ?  2. (a) Do you have a residential colony Within the premises in respect of Which the present application is Made ?  2. (a) Do you have a residential colony Within the premises in respect of Which the present application is Made ?  3. (b) O Yes  4. (c) Description  5. (c) Description  5. (c) Descripti | Whether is STP provided?           |            |
| Weekly off         2. (a) Do you have a residential colony Within the premises in respect of Which the present application is Made ?         0: No       Vas         0: Yes       Descale         0: Yes       Details         0: If yes, please state population staying       Water consumption         1: Indicate its location and distance with reference to plant site.       Sewage generation         1: Indicate its location and distance with reference to plant site.       Distance from plant site (Km)                                                                                                    | Whether is STP provided?           |            |
|                                                                                                    | Whether is STP provided?           |            |
| 2. (a) Do you have a residential colory Within the premises in respect of Which the present application is Made ?  A to var  C (a) Do you have a residential colory Within the premises in respect of Which the present application is Made ?  C (a) Do you have a residential colory Within the premises in respect of Which the present application is Made ?  C (a) Do you have a residential colory Within the premises in respect of Which the present application is Made ?  No  Yes  Details  If yes, please state population staying  umber of person staying  Water consumption Sewage generation  Indicate its location and distance with reference to plant site.  Sdress of Residential colory Distance from plant site (Km)                                                                                                    | Whether is STP provided?           |            |
|                                                                                                    | Whether is STP provided?           |            |
| 2. (a) Do you have a residential colony Within the premises in respect of Which the present application is Made ?   No Ves Details Details Unit yes, please state population staying Unit water consumption Sewage generation Unit water consumption Unit water is location and distance with reference to plant site.  ddress of Residential colony Distance from plant site (Km)                                                                                                    | Whether is STP provided?           |            |
| umber of person staying     Water consumption     Sewage generation       Indicate its location and distance with reference to plant site.     Indicate its location and distance with reference to plant site.                                                                                                    | Whether is STP provided?           |            |
| ) Indicate its location and distance with reference to plant site.<br>ddress of Residential colony Distance from plant site (Km)                                                                                                    | No Ves                             |            |
| ddress of Residential colony Distance from plant site (Km)                                                                                                    |                                    |            |
|                                                                                                    |                                    |            |
|                                                                                                    |                                    | Save Draft |
| <ol> <li>List of products and by-products Manufactured in tonnes/month, Kl/month or numbers/month with their types i.e.Dyes, drugs<br/>aximum installed production capacity</li> </ol>                                                                                                    | etc. (Give figures corresponding t | •          |
| roducts Name and Quantity                                                                                                    |                                    |            |
| Product Name * UOM * Product Name * Existing * Consented * Proposed<br>Revision                                                                                                    | * Total Remarks                    |            |
| Select produc * Select uom *                                                                                                    |                                    |            |
| 100 Tours                                                                                                    |                                    |            |
|                                                                                                    |                                    |            |
|                                                                                                    |                                    |            |

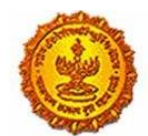

Government Of Maharashtra

| IY Product Name                                                                                                    |                                                                        | - DOW                           |                       | - Quantity                                                        |                          | Kemarka.                                                          |         |            |
|----------------------------------------------------------------------------------------------------|------------------------------------------------------------------------|---------------------------------|-----------------------|-------------------------------------------------------------------|--------------------------|-------------------------------------------------------------------|---------|------------|
|                                                                                                    |                                                                        | Select upm                      |                       |                                                                   |                          |                                                                   |         |            |
| Add More                                                                                                    |                                                                        |                                 |                       |                                                                   |                          |                                                                   |         |            |
| 4. List of raw mater<br>umbers/month.                                                                                                    | rials and process cher                                                 | nicals with annual cons         | sumption correspondin | g to above stated pro                                             | duction figures, in ton  | nes/month or kl/mon                                               | th or   |            |
| aw Material W                                                                                                    | Ith Quantity                                                           |                                 |                       |                                                                   |                          |                                                                   |         | _          |
| Name of Raw Mate                                                                                                    | ertal                                                                  | * UOM                           | * Quantity            | * Hazardous Waste                                                 | * Hazardous<br>Chemicals | * Remarks                                                         |         |            |
|                                                                                                    |                                                                        |                                 |                       |                                                                   |                          |                                                                   |         | Save Draft |
|                                                                                                    |                                                                        | Select upm *                    |                       | No G Yes                                                          | * No O Yes               |                                                                   |         |            |
| t B : Waste Wa                                                                                                    | iter aspects                                                           |                                 |                       |                                                                   |                          |                                                                   |         |            |
| rt B : Waste Wa<br>rt B : Waste Wa                                                                                                    | ater aspects<br>ater aspects                                           | (m3/day)                        |                       |                                                                   |                          |                                                                   |         |            |
| rt B : Waste Wa<br>rt B : Waste Wa<br>5. Water consumpt<br>urpose                                                                                                    | ater aspects<br>ater aspects<br>ion for different uses<br>Consumption  | (m3/day)<br>Effluent Generation |                       | Treatment                                                         | Remarks                  | Disposal                                                          | Remarks |            |
| rt B : Waste Wa<br>rt B : Waste Wa<br>5. Water consumpt<br>surpose<br>Domestic<br>purpose                                                                                                    | ater aspects<br>ater aspects<br>tion for different uses<br>Consumption | (m3/day)<br>Effluent Generation |                       | Treatment<br>Select Dome: *                                       | Remarks                  | Disposal<br>Select Dome: *                                        | Remarks |            |
| rt B : Waste Wa<br>rt B : Waste Wa<br>6. Water consumpt<br>urpose<br>Domestic<br>ourpose<br>Processing<br>thereby water                                                                                                    | ater aspects ater aspects ater aspects consumption                     | (m3/day)<br>Effluent Generation |                       | Treatment<br>Select Dome: *<br>Select treatm *                    | Remarks                  | Disposal<br>Select Dornes ¥<br>Select Dornes ¥                    | Remarks |            |
| rt B : Waste Wa<br>rt B : Waste Wa<br>5. Water consumpt<br>urpose<br>Domestic<br>ourpose<br>Processing<br>hereby water<br>ets Polituet &<br>definited &<br>dollutants are<br>iodegradable                                                                                                    | ater aspects ater aspects ater aspects consumption                     | (m3/day)<br>Effluent Generation |                       | Treatment<br>Select Dome: *<br>Select treatm *                    | Remarks                  | Disposal<br>Select Domet *<br>Select Domet *                      | Remarks |            |
| rt B : Waste Wa<br>rt B : Waste Wa<br>6. Water consumpt<br>urpose<br>Domestic<br>ourpose<br>Processing<br>hereby water<br>ets Poliuted &<br>olutants are<br>iodegradable<br>Processing<br>hereby Water                                                                                                    | ater aspects ater aspects ater aspects consumption                     | (m3/day)<br>Effluent Generation |                       | Treatment<br>Select Dome: *<br>Select treatm *                    | Remarks                  | Disposal<br>Select Dornet *<br>Select Dornet *                    | Remarks |            |
| rt B : Waste Wa<br>rt B : Waste Wa<br>rt B : Waste Wa<br>6. Water consumpt<br>urpose<br>Domestic<br>ourpose<br>Processing<br>hereby water<br>ets Polluted &<br>blutants are<br>iodegradable<br>Processing<br>hereby Water<br>ets<br>oluted, Pollutants<br>re not<br>iodegradable &<br>oxic                                                                                                    | ater aspects ter aspects ter aspects Consumption                       | (m3/day)<br>Effluent Generation |                       | Treatment<br>Select Dome: *<br>Select treatm *<br>Select treatm * | Remarks                  | Disposal<br>Select Domes *<br>Select Domes *                      | Remarks | Save Draft |
| rt B : Waste Wa<br>rt B : Waste Wa<br>rt B : Waste Wa<br>s. Water consumpt<br>arpose<br>Domestic<br>ourpose<br>Processing<br>hereby water<br>ets Polluted &<br>olutants are<br>lodegradable<br>Processing<br>hereby Water<br>ets<br>oluted, Pollutants<br>re not<br>lodegradable &<br>oxic<br>loding.spraying<br>mine pits or<br>olean faid                                                                                                    | ater aspects  tter aspects  consumption                                | (m3/day)<br>Effluent Generation |                       | Treatment<br>Select Dome: ¥<br>Select treatm ¥<br>Select treatm ¥ | Remarks                  | Disposal<br>Select Dome: *<br>Select Domes *                      | Remarks | Save Draft |
| Int B : Waste Wa<br>Int B : Waste Wa<br>Int B : Waste Wa<br>Aurose<br>(Aurose)<br>(Aurose)<br>(Aur | ater aspects  ater aspects  ater aspects  consumption                  | (m3/day)<br>Effluent Generation |                       | Treatment<br>Select Dome: *<br>Select treatm *<br>Select treatm * | Remarks                  | Disposal<br>Select Dornes *<br>Select Dornes *<br>Select Dornes * | Remarks | Save Draft |

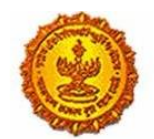

| Source of Mater Supply                                                                                   |                                                                                                |                                                                                                    |            |
|----------------------------------------------------------------------------------------------------|------------------------------------------------------------------------------------------------|----------------------------------------------------------------------------------------------------|------------|
| Name of authority granting permission                                                                    |                                                                                                |                                                                                                    |            |
|                                                                                                    |                                                                                                |                                                                                                    |            |
| Qauntity permitted (m3/day)                                                                              |                                                                                                |                                                                                                    |            |
|                                                                                                    |                                                                                                |                                                                                                    |            |
| 8. Quantity of waste water (effluent) gen                                                                | erated (m3/day)                                                                                |                                                                                                    |            |
| Domestic                                                                                                 |                                                                                                | * Boiler Blowdown                                                                                      |            |
| Industrial                                                                                               |                                                                                                | * Cooling water blowdown                                                                               | Save Draft |
| Process                                                                                                  |                                                                                                | * DM Plants/Softening                                                                                  |            |
|                                                                                                    |                                                                                                |                                                                                                    |            |
| Washing                                                                                                  |                                                                                                | * Tail race discharge from                                                                             |            |
|                                                                                                    |                                                                                                |                                                                                                    |            |
| 19. Water budget calculations accountin                                                                  | g for difference between water consumption                                                     | n and effluent generated.                                                                              |            |
|                                                                                                    |                                                                                                |                                                                                                    |            |
| 19. Water budget calculations accountin                                                                  | g for difference between water consumption                                                     | n and effluent generated.                                                                              |            |
|                                                                                                    |                                                                                                |                                                                                                    |            |
| 0. Present treatment of sewage/canteen                                                                   | effluent (Give sizes/capacities of treatment of                                                | units).                                                                                                |            |
| Capacity of STP (m3/day)                                                                                 |                                                                                                |                                                                                                    |            |
|                                                                                                    |                                                                                                |                                                                                                    |            |
| Treatment unit                                                                                           | * Size (mxm)                                                                                   | * Retention time (hr)                                                                                  |            |
|                                                                                                    |                                                                                                |                                                                                                    |            |
| Add More                                                                                                 |                                                                                                |                                                                                                    |            |
|                                                                                                    |                                                                                                |                                                                                                    | Save Draft |
| <ol> <li>Present treatment of trade effluent (G<br/>peration/process is to be provided. Inclu</li> </ol> | ive sizes/capacities of treatment units) (A sch<br>ide details of residue Management system (E | hematic diagram of the treatment scheme with inlet/outlet characteristics of each unit<br>[TP sludges] |            |
| Capacity of ETP (m3/day)                                                                                 |                                                                                                |                                                                                                    |            |
|                                                                                                    |                                                                                                |                                                                                                    |            |
| Treatment unit                                                                                           | * Size                                                                                         | * Retention time (hr)                                                                                  |            |
|                                                                                                    |                                                                                                |                                                                                                    |            |
|                                                                                                    |                                                                                                |                                                                                                    |            |
| Add More                                                                                                 |                                                                                                |                                                                                                    |            |

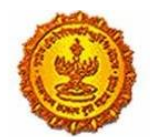

| * 22. (i) Are sewage and trade effluents min<br>No O Yes<br>* If ves. state at which stage-Whether befor | ved together?<br>re. intermittently or after treatment. |                                               |                                          |            |
|----------------------------------------------------------------------------------------------------|---------------------------------------------------------|-----------------------------------------------|------------------------------------------|------------|
|                                                                                                    | -,,,,,,                                                 |                                               |                                          |            |
| 23. Capacity of treated effluent sump, Gua                                                               | rd Pond if any.                                         |                                               |                                          |            |
| * Capacity of treated effluent sump (m3)                                                                 |                                                         |                                               |                                          |            |
|                                                                                                    |                                                         |                                               |                                          |            |
| * Effluent sump                                                                                          | * No O Yes                                              | * Details                                     |                                          |            |
| * Guard pond                                                                                             |                                                         | * Details                                     |                                          |            |
|                                                                                                    |                                                         |                                               |                                          | Save Draft |
| 24. Mode of disposal of treated effluent W                                                               | th respective quantity, m3/day                          |                                               |                                          |            |
| * (i) into stream/river (name of river)                                                                  |                                                         | * (ii) into creek/estuary (name of Creek/est  | tuary)                                   |            |
|                                                                                                    |                                                         |                                               |                                          |            |
| * (iii) into sea                                                                                         |                                                         | * (iv) into drain/sewer (owner of sewer)      |                                          |            |
|                                                                                                    |                                                         |                                               |                                          |            |
| * (v) On land for irrigation on owned land/                                                              | ease land. Specify cropped area.                        | * (vi) Connected to CETP                      |                                          |            |
|                                                                                                    |                                                         |                                               |                                          |            |
| * (v) On land for irrigation on owned land/                                                              | ease land. Specify cropped area.                        | * (vi) Connected to CETP                      |                                          |            |
|                                                                                                    |                                                         |                                               |                                          |            |
| (vi) Quantity of treated effluent reused/ rec<br>* Treated effluent reused / recycled (m3/d)             | ycled, m3/day Provide a location map of dis             | posal arrangement indicating the outler(s) fo | r sampling,                              |            |
|                                                                                                    | <i>,</i> ,,,,,,,,,,,,,,,,,,,,,,,,,,,,,,,,,,,            |                                               |                                          |            |
| 25. (a) Quality of untreated/treated effluen<br>on land or into stream/river.                            | ts (Specify pH and concentration of SS, BOD             | COD and specific pollutants relevant to the i | ndustry. TDS to be reported for disposal |            |
| Untreated Effluent                                                                                       |                                                         | Treated Effluent                              |                                          |            |
| * рН                                                                                                    |                                                         | * рН                                          |                                          |            |
| * SS (mg/l)                                                                                              |                                                         | * SS (mg/l)                                   |                                          |            |
| * POD /ma/b                                                                                              |                                                         | * POD (mail)                                  |                                          |            |
| need (mBu)                                                                                               |                                                         | and fulled                                    |                                          | Save Draft |
| * COD (mg/l)                                                                                             |                                                         | * COD (mg/l)                                  |                                          |            |
| * TDS (mg/l)                                                                                             |                                                         | * TDS (mg/l)                                  |                                          |            |
| Specific pollutant if any                                                                                |                                                         | Specific pollutant if any                     |                                          |            |
| Name                                                                                                    | Value (mg/l)                                            | Name                                          | Value (mg/l)                             |            |
|                                                                                                    |                                                         |                                               |                                          |            |
| Add More                                                                                                 |                                                         | Add More                                      |                                          |            |

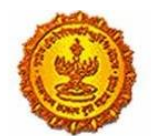

| Government | Of Ma | aharashtra |
|------------|-------|------------|
|------------|-------|------------|

| rt - C : Air emission aspects                                              |                                                                                                  |                                               |                                                            |            |
|----------------------------------------------------------------------------|--------------------------------------------------------------------------------------------------|-----------------------------------------------|------------------------------------------------------------|------------|
| 6. Fuel consumption                                                        |                                                                                                  |                                               |                                                            |            |
| Fuel Type * UOM                                                            | * Fuel * Calorific value<br>Consumption                                                          | * Ash content(%) *Sulphur content             | Other (specify)                                            |            |
| Select fuel ty; ¥ Select Uom ¥                                             |                                                                                                  |                                               |                                                            |            |
| Add More                                                                   |                                                                                                  |                                               |                                                            | Save Draft |
| 7. (a) Details of stack (process & fuel sta                                | cks: D. G. )                                                                                     |                                               |                                                            |            |
| (a) Stack number(s)                                                        | * (b) Attached to                                                                                | * (c) Capacity (TPH)                          | * (d) Fuel Type                                            |            |
| (e) Fuel quantiy (Kg/hr.)                                                  | * (f) Material of construction                                                                   | * (g) Shape (round/rectangular)               | * (h) Height, m (above ground level)                       |            |
|                                                                            |                                                                                                  |                                               |                                                            |            |
| (I) Diameter/Size, in meters                                               | * (j) Gas quantity, Nm3/hr.                                                                      | * (k) Gas temperature *C                      | * (i) Exit gas velocity, m/sec.                            |            |
| (m) Control equipment preceding the tack                                   | * (n) Nature of pollutants likely to<br>present in stack gases such as CI2, Nox,<br>Sox TPM etc. | * (o) Emissions control system provided       | * (p) In case of D.G. Set power generation capacity in KVA |            |
|                                                                            |                                                                                                  |                                               |                                                            |            |
| Add Moxe<br>27. (B) Whether any release of odorifer                        | ous compounds such as Mercaptans, Phorate                                                        | etc. Are coming out from any storages or p    | ocess house.                                               |            |
| 28. Do you have adequate facility for coll<br>Part-III" ( December, 1985 ) | ection of samples of emissions in the form of                                                    | port holes, platform, ladderietc. As per Cent | ral Board Publication "Emission regulations                | Save Draft |
| * Port hole                                                                | * No O Yes                                                                                       | Details                                       |                                                            |            |
| Platform                                                                   | * No O Yes                                                                                       | Details                                       |                                                            |            |
| Ladder                                                                     | * No 🔍 Yes                                                                                       | Details                                       |                                                            |            |
|                                                                            |                                                                                                  |                                               |                                                            |            |

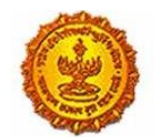

|                                                                                                    |                                                                               |                                           |                                                     | -                                                           |                                                         |              |            |
|----------------------------------------------------------------------------------------------------|-------------------------------------------------------------------------------|-------------------------------------------|-----------------------------------------------------|-------------------------------------------------------------|---------------------------------------------------------|--------------|------------|
|                                                                                                    |                                                                               |                                           |                                                     |                                                             |                                                         |              |            |
| Add More                                                                                                    |                                                                               |                                           |                                                     |                                                             |                                                         |              |            |
|                                                                                                    |                                                                               |                                           |                                                     |                                                             |                                                         |              |            |
| (Specify concentration of crite<br>v State Board/Central Board/ 0                                                                                                    | ria pollutants and industry/process-<br>Central Government in the Ministry of | specific pollutants<br>of Environment & F | stack-wise. Enclose a co<br>orests. For proposed ur | py of the latest report of a<br>nit furnish expected charac | nalysis from the laborato<br>teristics of the emissions | ory approved |            |
| ,                                                                                                    |                                                                               |                                           |                                                     |                                                             |                                                         |              |            |
|                                                                                                    |                                                                               |                                           |                                                     |                                                             |                                                         |              |            |
| art - D: Hazardous Wast                                                                                                    | te aspect                                                                     |                                           |                                                     |                                                             |                                                         |              |            |
| 0. Information about Hazardo                                                                                                    | us Waste Management as defined in                                             | Hazardous Waste                           | (Management & Handli                                | ng ) Rules, 1989 as amende                                  | ed in Jan.,2000. Type/Cate                              | egory of     |            |
| Vaste (Annually) Schedu                                                                                                    | le I                                                                          |                                           |                                                     |                                                             |                                                         |              | Save Draft |
| Cat No                                                                                                    | * Type                                                                        |                                           | * Qty                                               | * U                                                         | IOM                                                     |              |            |
|                                                                                                    | Select hazardous wa                                                           | iste 🔻                                    |                                                     | S                                                           | elect Uom                                               | ٠            |            |
| Method of collection                                                                                                    | * Method of recention                                                         |                                           | * Method of storage                                 |                                                             | Aethod of transport                                     |              |            |
| The second of second second se | metrod of reception                                                           |                                           | men wa or storage                                   |                                                             | and a call plant                                        |              |            |
|                                                                                                    |                                                                               |                                           |                                                     |                                                             |                                                         |              |            |
| Method of treatment                                                                                                    | * Method of disposal                                                          |                                           |                                                     |                                                             |                                                         |              |            |
|                                                                                                    |                                                                               |                                           |                                                     |                                                             |                                                         |              |            |
|                                                                                                    |                                                                               |                                           |                                                     |                                                             |                                                         |              |            |
|                                                                                                    |                                                                               |                                           |                                                     |                                                             |                                                         |              |            |
| Vaste (Annualiy) Schedu<br>Class                                                                                                    | ie II<br>* Type                                                               |                                           | * Qty                                               | *(                                                          | IOM                                                     |              |            |
| Vaste (Annually) Schedu<br>Class                                                                                                    | te II<br>* Type<br>NA                                                         | ,                                         | * Qty                                               | * (j                                                        | IOM<br>elect Uom                                        | *            |            |
| Vaste (Annually) Schedu<br>Class<br>Method of collection                                                                                                    | * Type<br>NA<br>* Method of reception                                         |                                           | * Qty                                               | * (j                                                        | IOM<br>elect Uom                                        |              |            |
| Vaste (Annually) Schedu<br>Class<br>Method of collection<br>Method of storage                                                                                                    | * Type     * NA-     * Method of reception     * Method of transport          |                                           | * Qty                                               | *U                                                          | IOM<br>elect Uom<br>Aethod of disposal                  |              |            |
| Vaste (Annually) Schedu<br>Class<br>Method of collection<br>Method of storage                                                                                                    |                                                                               |                                           | * Qty<br>* Method of treatme                        | * U<br>S                                                    | IOM<br>elect Uom<br>Method of disposal                  |              |            |
| Waste (Annually) Schedu<br>Class<br>Method of collection<br>Method of storage                                                                                                    | Type     NA     Method of reception     Method of transport                   |                                           | * Qty<br>* Method of treatme                        | * tj<br>5                                                   | IOM<br>elect Uom<br>Aethod of disposal                  | *            |            |
| Maste (Annually) Schedu<br>Class<br>Method of collection<br>Method of storage                                                                                                    | * Type     -NA-     * Method of reception     * Method of transport           |                                           | * Qty<br>* Method of treatme                        | * U<br>5                                                    | IOM<br>elect Uom<br>Aethod of disposal                  |              |            |
| Waste (Annually) Schedu<br>Class<br>Method of collection<br>Method of storage<br>Add More                                                                                                    | le II                                                                         |                                           | * Qty<br>* Method of treatme                        | • U<br>s                                                    | IOM<br>elect Uom<br>Method of disposal                  | •            |            |
| Maste (Annually) Schedu<br>Class<br>Method of collection<br>Method of storage<br>Add More<br>11. Details about use of hazard<br>Name of hazardous wasterSp                                                                                                    | le II                                                                         | •                                         | * Qty<br>* Method of treatme                        | *u                                                          | IOM<br>elect Uom<br>Aethod of disposal                  | •            |            |
| Vaste (Annually) Schedu<br>Class<br>Method of collection<br>Method of storage<br>Add More<br>I. Details about use of hazard<br>Name of hazardous waste/Sp<br>Duantibuusedimooth                                                                                                    | te II                                                                         | •                                         | * Qty<br>* Method of treatme                        | * L<br>S                                                    | IOM<br>elect Uom<br>Aethod of disposal                  | •            | Save Draft |
| Maste (Annually) Schedu<br>Class<br>Method of collection<br>Method of storage<br>Add More<br>1. Details about use of hazard<br>Name of hazardous waste/Sp<br>Quantity used/month                                                                                                    | le II                                                                         |                                           | * Qty<br>* Method of treatme                        | * t<br>5                                                    | IOM<br>elect Uom<br>Aethod of disposal                  | •            | Save Draft |
| Waste (Annually) Schedu<br>Class<br>Method of collection<br>Method of storage<br>Add More<br>11. Details about use of hazard<br>Name of hazardous wasterSp<br>Quantity used/month<br>Party from whom purchased                                                                                                    | le II                                                                         |                                           | * Qty<br>* Method of treatme                        | nt *M                                                       | IOM<br>elect Uom<br>Method of disposal                  | •            | Save Draft |
| Vaste (Annually) Schedu<br>Class<br>Method of collection<br>Method of storage<br>Add More<br>II. Details about use of hazard<br>Name of hazardous waste/Sp<br>Quantity used/month<br>Party from whom purchased<br>Party to whom sold                                                                                                    | te II                                                                         | •                                         | * Qty  * Method of treatme                          | * L                                                         | IOM<br>elect Uom<br>Aethod of disposal                  | •            | Save Draft |
| Naste (Annually) Schedu Class Method of collection Method of storage Add More I. Details about use of hazard Name of hazardous waste/Sp Quantity used/month Party from whom purchased Party to whom sold                                                                                                    | le II                                                                         |                                           | * Qty<br>* Method of treatme                        | * (                                                         | IOM<br>elect Uom<br>Aethod of disposal                  |              | Save Draft |
| Vaste (Annually) Schedu<br>Class<br>Method of collection<br>Method of storage<br>Add More<br>1. Details about use of hazard<br>Name of hazardous waster/Sp<br>Quantity used/month<br>Party from whom purchased<br>Party to whom sold                                                                                                    | le II                                                                         |                                           | * Qty                                               | * U                                                         | IOM<br>elect Uom<br>Aethod of disposal                  | •            | Save Draft |
| Vaste (Annually) Schedu<br>Class<br>Method of collection<br>Method of storage<br>Add More<br>1. Details about use of hazard<br>Name of hazardous waster/Sp<br>Quantity used/month<br>Party from whom purchased<br>Party to whom sold<br>32. a. Details about technical of                                                                                                    | te II                                                                         | v<br>with the applicant                   | * Qty  * Method of treatme to handle the Hazardou   | nt * u                                                      | IOM<br>elect Uom<br>Aethod of disposal                  |              | Save Draft |

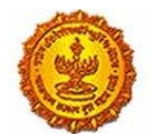

| * 33. Copy of fo                                                                                                    | ormat of manifest/record Ki                                                                                                    | eeping practiced by t                                                                                                    | ne applicant.                                                                                                    |                                                                                                    |                                                                                                    |            |
|----------------------------------------------------------------------------------------------------|----------------------------------------------------------------------------------------------------|----------------------------------------------------------------------------------------------------|----------------------------------------------------------------------------------------------------|----------------------------------------------------------------------------------------------------|----------------------------------------------------------------------------------------------------|------------|
| * 34. Details of                                                                                                    | f self-monitoring (source and                                                                                                    | d environment system                                                                                                    | n)                                                                                                    |                                                                                                    |                                                                                                    |            |
| * 35. Are you u                                                                                                    | ising any imported hazardo                                                                                                    | us waste. If yes, give                                                                                                    | details.                                                                                                    |                                                                                                    |                                                                                                    |            |
| * 36. Copy of a waste.                                                                                                    | ictual user Registration/certi                                                                                                    | ficate obtained from                                                                                                    | State Pollution Control                                                                                                    | Board/Ministry of Environment & Forests,                                                                                                    | Government of India, for use of hazardous                                                                                       |            |
| * 37. Present to                                                                                                    | reatment of hazardous was                                                                                                    | te, if any igive type as                                                                                                    | id capacity of treatmen                                                                                                    | t units)                                                                                                    |                                                                                                    | Save Draft |
| Quantity of has                                                                                                    | zardous waste disposal :                                                                                                    |                                                                                                    |                                                                                                    |                                                                                                    |                                                                                                    |            |
| * (i) Within fact                                                                                                    | tory                                                                                                    |                                                                                                    |                                                                                                    |                                                                                                    |                                                                                                    |            |
| * Outside the f                                                                                                    | factory (specify location and                                                                                                    | enclose copies of ag                                                                                                    | reement.)                                                                                                    |                                                                                                    |                                                                                                    |            |
| <ul> <li>Through sale</li> </ul>                                                                                                    | elenclosed documentary pro                                                                                                    | oof and copies of agr                                                                                                    | eement.)                                                                                                    |                                                                                                    |                                                                                                    |            |
| * Outside state                                                                                                    | e/Union Territory, if yes part                                                                                                    | iculars of (1 & 3 ) abo                                                                                                    | V2.                                                                                                    |                                                                                                    |                                                                                                    |            |
|                                                                                                    |                                                                                                    |                                                                                                    |                                                                                                    |                                                                                                    |                                                                                                    |            |
| t Outside state                                                                                                    | Aleian Varitan, if us nad                                                                                                    | indus of the Shahe                                                                                                    |                                                                                                    |                                                                                                    |                                                                                                    |            |
| - Outside state                                                                                                    | eronion remory, il yes part                                                                                                    | ruars or (1 & 3 ) auc                                                                                                    | ve.                                                                                                    |                                                                                                    |                                                                                                    |            |
| * Other (Specif                                                                                                    | fy)                                                                                                    |                                                                                                    |                                                                                                    |                                                                                                    |                                                                                                    |            |
| art - E: Addi                                                                                                    | tional information                                                                                                    |                                                                                                    |                                                                                                    |                                                                                                    |                                                                                                    |            |
| * 39. a. Do you                                                                                                    | have any proposals to upg                                                                                                    | rade the present syst                                                                                                    | em for treatment and d                                                                                                    | lisposal of effluent/emissions and/or hazar                                                                                                    | dous waste.                                                                                                    | -          |
| * h If yes give                                                                                                    |                                                                                                    | k la for the implement                                                                                                    | tation and annovimat                                                                                                    | e evnerditure to be incurred on it                                                                                                    |                                                                                                    |            |
| or in Jan Bure                                                                                                    | The defails with time, sched                                                                                                    |                                                                                                    | record and approximate                                                                                                    | e experioritario e co periorarite o orrito.                                                                                                    |                                                                                                    |            |
|                                                                                                    | the details with time- sched                                                                                                    | and the one impression                                                                                                    |                                                                                                    |                                                                                                    |                                                                                                    |            |
| * 40. Capital an<br>monitoring, da                                                                                                    | nd recurring (O & M) expension acquisition etc. (give figure                                                                                                    | liture on various asp<br>res separately for ite                                                                                               | ect of environment prot<br>ns implemented/to be                                                                                                    | ection such as effluent, emission, hazardor<br>implemented).                                                                                                    | us waste, solid waste, tree- plantation,                                                                                        |            |
| * 40. Capital an<br>monitoring, da<br>* 41. To which                                                                                                    | the details with time- scheo<br>nd recurring (O & M) expend<br>ta acquisition etc. (give figur<br>of the pollution control equ                                                                                                    | liture on various asp<br>res separately for ite<br>ipment, separate me                                                                        | ect of environment prot<br>ns implemented/to be<br>ters for recording consi                                                                                                    | ection such as effluent, emission, hazardo<br>implemented).<br>umption of electric energy are installed ?                                                                                                    | is waste, solid waste, tree- plantation,                                                                                        |            |
| * 40. Capital ar<br>monitoring, da<br>* 41. To which                                                                                                    | the details with time-sched<br>nd recurring (O & M) expend<br>ta acquisition etc. (give figur<br>of the pollution control equ                                                                                                    | liture on various asp<br>res separately for ite<br>ipment, separate me                                                                        | ect of environment prot<br>ns implemented/to be<br>ters for recording cons                                                                                                    | ection such as effluent, emission, hazardo<br>implemented).<br>umption of electric energy are installed ?                                                                                                    | us waste, solid waste, tree-plantation,                                                                                         | Save Draft |
| * 40. Capital ar<br>monitoring, da<br>* 41. To which<br>* 42. Which of                                                                                     | the details with time-sched<br>nd recurring (O & M) expend<br>ta acquisition etc. (give figur<br>of the pollution control equ<br>the pollution control items a                                                                                                    | diture on various asp<br>res separately for ite<br>ipment, separate me<br>are connected to D.G                                                | ect of environment prot<br>ns implemented/to be i<br>ters for recording cons<br>. Set (captive power soc                                                                                | ection such as effluent, emission, hazardo<br>implemented).<br>umption of electric energy are installed ?<br>arce) to ensure their running in the event o                                                            | as waste, solid waste, tree-plantation,                                                                                         | Save Draft |
| * 40. Capital ar<br>monitoring, da<br>* 41. To which<br>* 42. Which of<br>43. Nature, qu                                                                   | the details with time-sched<br>nd recurring (O & M) expend<br>ta acquisition etc. (give figur<br>of the pollution control equ<br>the pollution control items a<br>antity and method of dispos                                                                                     | liture on various asp<br>res separately for ite<br>ipment, separate me<br>are connected to D.G<br>tal of non- hazardous                       | ect of environment prot<br>ns implemented/to be in<br>ters for recording consi-<br>. Set (captive power source)<br>solid waste generated                                                | ection such as effluent, emission, hazardo<br>implemented).<br>umption of electric energy are installed ?<br>arce) to ensure their running in the event o<br>separately from the process of manufactu                | us waste, solid waste, tree- plantation,<br>f normal power failure<br>re and waste treatment. (Give details of                  | Save Draft |
| * 40. Capital ar<br>monitoring, da<br>* 41. To which<br>* 42. Which of i<br>43. Nature, qua<br>area/capacity a<br>* Type                                   | the details with time-sched<br>nd recurring (O & M) expent<br>ra acquisition etc. (give figur<br>of the pollution control equ<br>the pollution control items i<br>antity and method of dispos<br>available in applicant's land)<br>* Quantity                                     | Sture on various asp<br>res separately for ite<br>ipment, separate me<br>are connected to D.G<br>cal of non- hazardous<br>* UOM               | et of environment prot<br>ns implemented/to be in<br>ters for recording consi-<br>. Set (captive power source)<br>solid waste generated<br>* Treatment                                  | ection such as effluent, emission, hazardo<br>implemented).<br>umption of electric energy are installed ?<br>arce) to ensure their running in the event o<br>separately from the process of manufactu<br>* Disposal  | us waste, solid waste, tree- plantation,<br>f normal power failure<br>re and waste treatment. (Give details of<br>Other Details | Save Draft |
| * 40, Capital ar<br>monitoring, da<br>* 41. To which<br>* 42. Which of<br>43. Nature, qu<br>area/capacity a<br>* Type                                      | the details with time-sched<br>nd recurring (O & M) expend<br>ta acquisition etc. (give figuring<br>of the pollution control equi-<br>the pollution control items is<br>antity and method of disposi-<br>available in applicant's land)<br>* Quantity                             | Sture on various asp<br>res separately for ite<br>ipment, separate me<br>are connected to D.G<br>tal of non- hazardous<br>* UOM<br>Select uom | ect of environment prot<br>ns implemented/to be in<br>ters for recording consi-<br>. Set (captive power source)<br>. Set (captive power source)<br>solid waste generated<br>* Treatment | ection such as effluent, emission, hazardo<br>implemented).<br>umption of electric energy are installed ?<br>arce) to ensure their running in the event o<br>separately from the process of manufactur<br>* Disposal | us waste, solid waste, tree-plantation,<br>f normal power failure<br>re and waste treatment. (Give details of<br>Other Details  | Save Draft |
| * 40. Capital ar<br>monitoring, da<br>* 41. To which<br>* 42. Which of 1<br>* 42. Which of 1<br>* 43. Nature, qui<br>area/capacity a<br>* Type<br>Add More | the details with time-sched<br>nd recurring (O & M) expend<br>ta acquisition etc. (give figure<br>of the pollution control equi-<br>the pollution control items a<br>the pollution control items a<br>antity and method of dispos<br>available in applicant's land)<br>* Quantity | Iture on various asp<br>res separately for ite<br>ipment, separate me<br>are connected to D.G<br>tal of non- hazardous<br>* UOM<br>Select uom | ett of environment prot<br>ns implemented/to be i<br>ters for recording consi<br>. Set (captive power soc<br>solid waste generated<br>* Treatment                                       | ection such as effluent, emission, hazardo<br>implemented).<br>umption of electric energy are installed ?<br>arce) to ensure their running in the event o<br>separately from the process of manufactur<br>* Disposal | us waste, solid waste, tree- plantation,<br>f normal power failure<br>re and waste treatment. (Give details of<br>Other Details | Save Draft |
| * 40. Capital ar<br>monitoring, da<br>* 41. To which<br>* 42. Which of<br>43. Nature, qui<br>area/capacity a<br>* Type<br>Add More                         | the details with time-sched<br>nd recurring (O & M) expend<br>ta acquisition etc. (give figuring<br>of the pollution control equi-<br>the pollution control items is<br>antity and method of disposi-<br>vialable in applicant's land)<br>* Quantity                              | Iture on various asp<br>res separately for ite<br>ipment, separate me<br>are connected to D.G<br>tal of non-hazardous<br>* UOM<br>Select uom  | ect of environment prot<br>ns implemented/to be in<br>ters for recording conso<br>. Set (captive power sources)<br>solid waste generated<br>* Treatment                                 | ection such as effluent, emission, hazardo<br>implemented).<br>umption of electric energy are installed ?<br>arce) to ensure their running in the event o<br>separately from the process of manufactur<br>* Disposal | us waste, solid waste, tree-plantation,<br>f normal power failure<br>re and waste treatment. (Give details of<br>Other Details  | Save Draft |
| * 40. Capital ar<br>monitoring, da<br>* 41. To which<br>* 42. Which of<br>* 42. Which of<br>* 43. Nature, qui<br>area/capacity a<br>* Type<br>Add More     | the details with time-sched<br>nd recurring (O & M) expent<br>ta acquisition etc. (give figuring<br>of the pollution control equi-<br>the pollution control items is<br>antity and method of disposival<br>able in applicant's land)<br>* Quantity                                | Iture on various asp<br>res separately for ite<br>ipment, separate me<br>are connected to D.G<br>tal of non- hazardous<br>* UOM<br>Select uom | ett of environment prot<br>ns implemented/to be i<br>ters for recording consi<br>. Set (captive power soc<br>solid waste generated<br>* Treatment                                       | ection such as effluent, emission, hazardo<br>implemented).<br>umption of electric energy are installed ?<br>arce) to ensure their running in the event o<br>separately from the process of manufactur<br>* Disposal | us waste, solid waste, tree- plantation,<br>f normal power failure<br>re and waste treatment. (Give details of<br>Other Details | Save Draft |
| * 40. Capital ar<br>monitoring, da<br>* 41. To which<br>* 42. Which of<br>43. Nature, qui<br>area/capacity a<br>* Type<br>Add More                         | the details with time-scheo<br>nd recurring (O & M) expend<br>ta acquisition etc. (give figuring<br>of the pollution control equi-<br>the pollution control items i<br>antity and method of disposi-<br>vialable in applicant's land)<br>* Quantity                               | Sture on various asp<br>res separately for ite<br>ipment, separate me<br>are connected to D.G<br>tal of non-hazardous<br>* UOM<br>Select uom  | ett of environment prot<br>ns implemented/to be i<br>ters for recording conso<br>. Set (captive power soc<br>solid waste generated<br>* Treatment                                       | ection such as effluent, emission, hazardo<br>implemented).<br>umption of electric energy are installed ?<br>arce) to ensure their running in the event o<br>separately from the process of manufactur<br>* Disposal | us waste, solid waste, tree-plantation,<br>f normal power failure<br>re and waste treatment. (Give details of<br>Other Details  | Save Draft |
| * 40. Capital ar<br>monitoring, da<br>* 41. To which<br>* 42. Which of<br>* 42. Which of<br>* 43. Nature, qui<br>area/capacity a<br>* Type<br>Add More     | the details with time-sched<br>nd recurring (O & M) expend<br>ta acquisition etc. (give figuring<br>of the pollution control equi-<br>the pollution control items -<br>antity and method of disposival<br>abile in applicant's land)<br>* Quantity                                | Sture on various asp<br>res separately for ite<br>ipment, separate me<br>are connected to D.G<br>tal of non- hazardous<br>* UOM<br>Select uom | ett of environment prot<br>ns implemented/to be i<br>ters for recording consu-<br>. Set (captive power soc<br>solid waste generated<br>* Treatment                                      | ection such as effluent, emission, hazardo<br>implemented).<br>umption of electric energy are installed ?<br>arce) to ensure their running in the event o<br>separately from the process of manufactur<br>* Disposal | us waste, solid waste, tree-plantation,<br>f normal power failure<br>re and waste treatment. (Give details of<br>Other Details  | Save Draft |
| * 40. Capital ar<br>monitoring, da<br>* 41. To which<br>* 42. Which of<br>43. Nature, qua<br>area/capacity a<br>* Type<br>Adid More                        | the details with time-scheo<br>nd recurring (O & M) expend<br>ta acquisition etc. (give figurent<br>of the pollution control equi-<br>the pollution control items is<br>antity and method of disposi-<br>vialable in applicant's land)<br>* Quantity                              | Sture on various asp<br>res separately for ite<br>ipment, separate me<br>are connected to D.G<br>tal of non-hazardous<br>* UOM<br>Select uom  | ext of environment prot<br>ns implemented/to be in<br>ters for recording conso<br>. Set (captive power soc<br>solid waste generated<br>* Treatment                                      | ection such as effluent, emission, hazardo<br>implemented).<br>umption of electric energy are installed ?<br>arce) to ensure their running in the event o<br>separately from the process of manufactur<br>* Disposal | us waste, solid waste, tree-plantation,<br>f normal power failure<br>re and waste treatment. (Give details of<br>Other Details  | Save Draft |
| * 40. Capital ar<br>monitoring, da<br>* 41. To which<br>* 42. Which of<br>43. Nature, qui<br>areal/capacity a<br>* Type<br>Add More                        | the details with time-sched<br>nd recurring (O & M) expend<br>ta acquisition etc. (give figuring<br>of the pollution control equi-<br>the pollution control items a<br>antity and method of disposi-<br>available in applicant's land)<br>* Quantity                              | Sture on various asp<br>res separately for ite<br>ipment, separate me<br>are connected to D.G<br>all of non- hazardous<br>* UOM<br>Select uom | ett of environment prot<br>ns implemented/to be i<br>ters for recording consu-<br>. Set (captive power soc<br>solid waste generated<br>* Treatment                                      | ection such as effluent, emission, hazardo<br>implemented).<br>umption of electric energy are installed ?<br>arce) to ensure their running in the event o<br>separately from the process of manufactur<br>* Disposal | us waste, solid waste, tree-plantation,<br>f normal power failure<br>re and waste treatment. (Give details of<br>Other Details  | Save Draft |
| * 40. Capital ar<br>monitoring, da<br>* 41. To which<br>* 42. Which of<br>43. Nature, qui<br>area/capacity a<br>* Type<br>Add More                         | the details with time-sched<br>nd recurring (O & M) expend<br>ta acquisition etc. (give figures<br>of the pollution control equi-<br>the pollution control items is<br>antity and method of disponent<br>antity and method of disponent<br>* Quantity                             | Iture on various asp<br>res separately for ite<br>ipment, separate me<br>are connected to D.G<br>tal of non- hazardous<br>* UOM<br>Select uom | et of environment prot<br>ns implemented/to be in<br>ters for recording consi-<br>. Set (captive power source)<br>solid waste generated<br>* Treatment                                  | ection such as effluent, emission, hazardo<br>implemented).<br>umption of electric energy are installed ?<br>arce) to ensure their running in the event o<br>separately from the process of manufactur<br>* Disposal | as waste, solid waste, tree- plantation,<br>f normal power failure<br>re and waste treatment. (Give details of<br>Other Details | Save Draft |

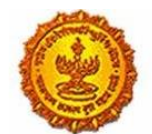

| * (ii) is the unit an isolated storage as                                                                                                    | defined under the MSIHC Rules ?                                                                                                    |                                                                                                    |                                                                                     |                                                                                |                                     |            |
|----------------------------------------------------------------------------------------------------|----------------------------------------------------------------------------------------------------|----------------------------------------------------------------------------------------------------|-------------------------------------------------------------------------------------|--------------------------------------------------------------------------------|-------------------------------------|------------|
| 100 Indicate status of complements                                                                                                    | Pular 5 7 10 11 12 12 and 10 of th                                                                                                    | a MCIUC Bular                                                                                                    |                                                                                     |                                                                                |                                     |            |
| - (ii) indicate status of compliance o                                                                                                    | Nulls 5,7,10,11,12,13 and 16 of 0                                                                                                    | e asin, nues.                                                                                                    |                                                                                     |                                                                                |                                     |            |
| * (iv) Has approval of site been obtai                                                                                                    | ned from the concerned authority                                                                                                    | ?                                                                                                    |                                                                                     |                                                                                |                                     |            |
| * (v) Has the unit prepared an off-sit                                                                                                    | e Emergency Plan? is it updated ?                                                                                                    |                                                                                                    |                                                                                     |                                                                                |                                     |            |
| * (vi) Has information on imports of                                                                                                    | Chemicals been provided to the co                                                                                                    | ncerned authority?                                                                                                    |                                                                                     |                                                                                |                                     |            |
| * Add Dover the unit nonrest a nation                                                                                                    | under the DI LEFT                                                                                                    |                                                                                                    |                                                                                     |                                                                                |                                     |            |
| (inj boes the unit possess a pointy                                                                                                    | and are no pair                                                                                                    |                                                                                                    |                                                                                     |                                                                                |                                     | Save Draft |
| 45. Brief details of tree plantation/gr                                                                                                    | een belt development within applie                                                                                                    | cant's premises                                                                                                    |                                                                                     |                                                                                |                                     |            |
| Tree-plantation                                                                                                    |                                                                                                    |                                                                                                    |                                                                                     |                                                                                |                                     |            |
| * Open Space Availability                                                                                                    |                                                                                                    |                                                                                                    |                                                                                     |                                                                                |                                     |            |
|                                                                                                    | Square meter                                                                                                    |                                                                                                    |                                                                                     |                                                                                |                                     |            |
| * Plantation Done On                                                                                                    | _                                                                                                    |                                                                                                    |                                                                                     |                                                                                |                                     |            |
|                                                                                                    | Square meter                                                                                                    | *                                                                                                    |                                                                                     |                                                                                |                                     |            |
|                                                                                                    |                                                                                                    |                                                                                                    |                                                                                     |                                                                                |                                     |            |
|                                                                                                    |                                                                                                    |                                                                                                    |                                                                                     |                                                                                |                                     |            |
| * Number of Trees Planted                                                                                                    |                                                                                                    |                                                                                                    |                                                                                     |                                                                                |                                     |            |
|                                                                                                    |                                                                                                    |                                                                                                    |                                                                                     |                                                                                |                                     |            |
| * 46. Information of schemes for wa                                                                                                    | ste Minimization, resource recover                                                                                                    | y and recycling - implemented                                                                                                    | and to be implemented, s                                                            | separately.                                                                    |                                     |            |
|                                                                                                    | all be indicated accordingly.                                                                                                    | the root of the set of the root of the                                                                                                    | occoments soon as ery, er                                                           | MP, Risk Analysis etc. sha                                                     | ii be submitted, ii su,             |            |
| * (ht Any other additional information                                                                                                    | n that the annih arts desires to me                                                                                                    |                                                                                                    | 00001813 500185 29, 0                                                               | MP, Risk Analysis etc. sha                                                     | i be submitted, il su,              |            |
| * (b) Any other additional informatio                                                                                                    | all be indicated accordingly.<br>In that the applicants desires to giv                                                                                                    | e                                                                                                    | occumenta soci las con, o                                                           | MP, Risk Analysis etc. sha                                                     | n de salarninga, il so,             |            |
| * (b) Any other additional informatio                                                                                                    | all be indicated accordingly.<br>In that the applicants desires to giv<br>ent submitted 7 if submitted, give r                                                                                                    | e<br>tate of submission.                                                                                                    | occumento soci as con c                                                             | MP, Risk Analysis etc. sha                                                     | n be suuminueu, ir su,              |            |
| * (b) Any other additional informatio * (c) Whether Environmental Statem                                                                                                    | all be indicated accordingly.<br>In that the applicants desires to giv<br>ent submitted ? If submitted, give o                                                                                                    | e<br>Late of submission.                                                                                                    |                                                                                     | MP, Risk Analysis etc. sha                                                     | i be submitted, il su               | Save Draft |
| * (b) Any other additional informatio<br>* (c) Whether Environmental Statem<br>48. I/We further declare that the i                                                                                                    | all be indicated accordingly.<br>In that the applicants desires to giv<br>ent submitted ? If submitted, give o<br>information furnished above is o                                                                                                    | e<br>tate of submission.<br>orect to the best of my/our                                                                                                    | knowledge.                                                                          | MP, Risk Analysis etc. sha                                                     | i be submitted, it su               | Save Draft |
| * (b) Any other additional informatio<br>* (c) Whether Environmental Statem<br>48. I/We further declare that the i<br>49. I/We hereby submit that in car<br>treatment and/or disposal of efflu                                                                                                    | all be indicated accordingly.<br>In that the applicants desires to giv<br>ent submitted ? If submitted, give o<br>information furnished above is o<br>se of any change from what is st<br>ent, emission, hazardous waste                                                                                           | e<br>tate of submission.<br>orect to the best of my/our<br>ated in this application in re<br>s etc. In quality and quantit                                                           | knowledge.<br>spect of raw materials, p                                             | MP, Risk Analysis etc. sha<br>products, process of ma<br>Consent/Authorization | inufacture and shall be made and    | Save Draft |
| * (b) Any other additional informatio<br>* (c) Whether Environmental Statem<br>48. I/We further declare that the I<br>49. I/We hereby submit that in ca<br>treatment and/or disposed of efflu-<br>until the grant of fresh Consent/A<br>50. I/We indertake to furnish any                                                                       | all be indicated accordingly.<br>In that the applicants desires to giv<br>ent submitted ? If submitted, give of<br>information furnished above is o<br>se of any change from what is s<br>tent, emission, hazardous waste<br>uthorization no change shall be<br>other information within one mo                    | e<br>late of submission.<br>orect to the best of my/our<br>ated in this application in re<br>set. In quality and quantit<br>made.                                                    | knowledge.<br>spect of raw materials, p<br>y; a fresh application for<br>we Board   | MP, Risk Analysis etc. sha<br>products, process of ma<br>Consent/Authorization | inufacture and shall be made and    | Save Draft |
|                                                                                                    | al be indicated accordingly.<br>In that the applicants desires to giv<br>ent submitted ? If submitted, give of<br>information furnished above is o<br>we of any change from what is st<br>ent, emission, hazardous waste<br>uthorization no change shall be<br>other information within one mo                     | e<br>late of submission.<br>orect to the best of my/our<br>ated in this application in re<br>s etc. In quality and quantit<br>made.<br>onth of its being called by th                | knowledge.<br>spect of raw materials, p<br>y; a fresh application for<br>ve Board   | MP, Risk Analysis etc. sha<br>products, process of ma<br>Consent/Authorization | inufacture and shall be made and    | Save Draft |
| * (b) Any other additional informatio<br>* (c) Whether Environmental Statem<br>48. I/We further declare that the I<br>49. I/We hereby submit that in ca<br>treatment and/or disposed of effi-<br>until the grant of fresh Consent/A<br>50. I/We indertake to furnish any i<br>Yours Faithfully                                                  | all be indicated accordingly.<br>In that the applicants desires to giv<br>ent submitted ? If submitted, give of<br>information furnished above is o<br>se of any change from what is st<br>ent, emission, hazardous waste<br>uthorization no change shall be<br>other information within one mo                    | e<br>tate of submission.<br>orect to the best of my/our<br>ated in this application in re<br>s etc. In quality and quantit<br>made.<br>onth of its being called by th                | knowledge.<br>rspect of raw materials, p<br>y; a fresh application for<br>ve Board  | MP, Risk Analysis etc. sha<br>products, process of ma<br>Consent/Authorization | inufacture and shall be made and    | Save Draft |
| * (b) Any other additional informatio<br>* (c) Whether Environmental Statem<br>48. I/We further declare that the i<br>49. I/We hereby submit that in car<br>treatment and/or disposal of efflu<br>until the grant of fresh Consent/A<br>50. I/We indertake to furnish any<br>Yours Faithfully<br>Signature                                      | all be indicated accordingly.<br>In that the applicants desires to giv<br>ent submitted ? If submitted, give of<br>information furnished above is o<br>the of any change from what is st<br>event, emission, hazardous waste<br>uthorization no change shall be<br>other information within one mathematic<br>Name | e<br>tate of submission.<br>orect to the best of my/our<br>ated in this application in re<br>s etc. In quality and quantit<br>made.<br>onth of its being called by th<br>Designation | knowledge.<br>spect of raw materials, p<br>y; a fresh application for<br>we Board   | MP, Risk Analysis etc. sha<br>products, process of ma<br>Consent/Authorization | inufacture and shall be made and    | Save Draft |
| * (b) Any other additional informatio<br>* (c) Whether Environmental Statem<br>48. I/We further declare that the I<br>49. I/We hereby submit that in ca<br>treatment and/or disposal of efflu-<br>until the grant of fresh Consent/A<br>50. I/We indertake to furnish any ·<br>Yours Faithfully<br>Signature                                    | In that the applicants desires to giv<br>ent submitted ? If submitted, give of<br>informacion furnished above is o<br>se of any change from what is st<br>ent, emission, hazardous waste<br>uthorization no change shall be<br>other information within one me<br>Name                                             | e<br>date of submission.<br>orect to the best of my/our<br>ated in this application in re<br>s etc. In quality and quantit<br>made.<br>onth of its being called by th<br>Designation | knowledge.<br>spect of raw materials, p<br>y; a fresh application for<br>te Board   | products, process of ma<br>Consent/Authorization                               | inufacture and shall be made and    | Save Draft |
| * (b) Any other additional informatio<br>* (c) Whether Environmental Statem<br>48. I/We further declare that the i<br>49. I/We hereby submit that in car<br>49. I/We hereby submit that in car<br>49. I/We hereby submit that in car<br>50. I/We indertake to furnish any<br>50. I/We indertake to furnish any<br>Yours Faithfully<br>Signature | all be indicated accordingly.<br>In that the applicants desires to giv<br>ent submitted ? If submitted, give of<br>information furnished above is o<br>se of any change from what is s<br>ent, emission, hazardous waste<br>uthorization no change shall be<br>other information within one mo                     | e<br>late of submission.<br>orect to the best of my/our<br>ated in this application in ro<br>s etc. In quality and quantit<br>made.<br>onth of its being called by th<br>Designation | knowledge.<br>spect of raw materials, p<br>y, a fresh application for<br>we Board   | MP, Risk Analysis etc. sha<br>products, process of ma<br>Consent/Authorization | anufacture and shall be made and    | Save Draft |
| * (b) Any other additional informatio<br>(c) Whether Environmental Statem<br>48. I/We further declare that the i<br>49. I/We hereby submit that in car<br>treatment and/or disposal of efflu<br>until the grant of fresh Consent/A<br>50. I/We indertake to furnish any<br>Yours Faithfully<br>Signature                                        | all be indicated accordingly.<br>In that the applicants desires to giv<br>ent submitted ? If submitted, give of<br>information furnished above is o<br>are of any change from what is st<br>event, emission, hazardous waste<br>uthorization no change shall be<br>other information within one mathematic<br>Name | e<br>tate of submission.<br>orect to the best of my/our<br>ated in this application in re<br>s etc. In quality and quantit<br>made.<br>onth of its being called by th<br>Designation | knowledge.<br>spect of raw materials, p<br>y; a fresh application for<br>we Board   | oroducts, process of ma<br>Consent/Authorization                               | inufacture and shall be made and    | Save Draft |
| * (b) Any other additional informatio<br>* (c) Whether Environmental Statem<br>48. I/We further declare that the I<br>49. I/We hereby submit that in ca<br>treatment and/or disposal of effi-<br>until the grant of fresh Consent/A<br>50. I/We indertake to furnish any ·<br>Yours Faithfully<br>Signature                                     | In that the applicants desires to give<br>ent submitted ? If submitted, give of<br>information furnished above is of<br>ie of any change from what is st<br>ent, emission, hazardous waste<br>uthorization no change shall be<br>other information within one mo                                                   | e<br>late of submission.<br>orect to the best of my/our<br>ated in this application in ro<br>s etc. In quality and quantit<br>made.<br>onth of its being called by th<br>Designation | knowledge.<br>rspect of raw materials, p<br>y; a fresh application for<br>ve Board  | products, process of ma<br>Consent/Authorization                               | inufacture and shall be made and    | Save Draft |
| * (b) Any other additional informatio (c) Whether Environmental Statem 48. I/We further declare that the i 49. I/We further declare that the i 49. I/We hereby submit that in car treatment and/or disposal of efflu until the grant of fresh Consent/A 50. I/We indertake to furnish any Yours Faithfully Signature                            | In that the applicants desires to giv<br>ent submitted 7 if submitted, give r<br>information furnished above is o<br>se of any change from what is s<br>ent, emission, hazardous waste<br>uthorization no change shall be<br>other information within one mo                                                       | e<br>late of submission.<br>orect to the best of my/our<br>ated in this application in re<br>s etc. In guality and quantit<br>made.<br>onth of its being called by th<br>Designation | knowledge.<br>spect of raw materials, p<br>y, a fresh application for<br>we Board   | products, process of ma<br>Consent/Authorization                               | inufacture and shall be made and    | Save Draft |
| * (b) Any other additional informatio<br>* (c) Whether Environmental Statem<br>48. LWe further declare that the i<br>49. LWe hereby submit that in car<br>treatment and/or disposal of efflu<br>until the grant of fresh Consent/A<br>50. LWe indertake to furnish any i<br>Yours Faithfully<br>Signature                                       | In that the applicants desires to giv<br>ent submitted ? If submitted, give of<br>information furnished above is o<br>as of any change from what is st<br>ent, emission, hazardous waste<br>uthorization no change shall be<br>other information within one mo                                                     | e<br>date of submission.<br>orect to the best of my/our<br>ated in this application in re<br>s etc. In quality and quantit<br>made.<br>onth of its being called by th<br>Designation | knowledge.<br>sspect of raw materials, p<br>y; a fresh application for<br>ve Board  | products, process of ma<br>Consent/Authorization                               | anufacture and<br>shall be made and | Save Draft |
| * (b) Any other additional informatio * (c) Whether Environmental Statem 48. LWe further declare that the i 49. LWe hereby submit that in cat treatment and/or disposal of effit until the grant of fresh Consent/A 50. LWe indertake to furnish any Yours Faithfully Signature                                                                 | In that the applicants desires to giv<br>ent submitted ? If submitted, give of<br>information furnished above is o<br>se of any change from what is st<br>ent, emission, hazardous waste<br>uthorization no change shall be<br>other information within one mo                                                     | e Late of submission. orect to the best of my/our ated in this application in re s etc. In quality and quantit made. onth of its being called by th Designation                      | knowledge.<br>Ispect of raw materials, p<br>y; a fresh application for<br>the Board | products, process of ma<br>Consent/Authorization                               | inufacture and shall be made and    | Save Draft |
| * (b) Any other additional informatio (c) Whether Environmental Statem 48. I/We further declare that the i 49. I/We hereby submit that in ca<br>treatment and/or disposal of efflu until the grant of fresh Corsent/A 50. I/We indertake to furnish any Yours Fathfully Signature                                                               | In that the applicants desires to giv<br>ent submitted ? If submitted, give of<br>information furnished above is o<br>a of any change from what is st<br>event, emission, hazardous waste<br>uthorization no change shall be<br>other information within one material<br>Name                                      | e Late of submission.  orect to the best of my/our ated in this application in re s etc. In quality and quantit made.  onth of its being called by th Designation                    | knowledge.<br>sspect of raw materials, p<br>y; a fresh application for<br>ve Board  | products, process of ma<br>Consent/Authorization                               | inufacture and<br>shall be made and | Save Draft |

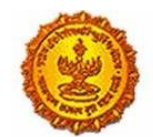

#### Business Reform Action Plan 2016 Response by Government of Maharashtra

| * (c) Whether Environmental Statement submitted ? If submitted, give date of submission.  48. UWe further declare that the information furnished above is corect to the best of my/our knowfedge.  49. UWe hereby submit that in case of any change from what is stated in this application in respect of raw materials, products, process of manufacture and treatment and/or disposal of effluent, emission, hazardous wastes etc. In quality and quantity: a fresh application for Consent/Authorization shall be made and until the grant of fresh Consent/Authorization no change shall be made.  50. UWe indertake to furnish any other information within one month of its being called by the Board  Yours Fathhully  Signature Name Designation Laccent the Terms & Conditions | (b) Any other additional in                                                               | formation that the applicants desires to p                                                                                | give                                                                                                    |                                                                                                    |            |
|----------------------------------------------------------------------------------------------------|-------------------------------------------------------------------------------------------|----------------------------------------------------------------------------------------------------|----------------------------------------------------------------------------------------------------|----------------------------------------------------------------------------------------------------|------------|
|                                                                                                    | (c) Whether Environmenta                                                                  | l Statement submitted ? If submitted, giv                                                                                 | e date of submission.                                                                                                    |                                                                                                    |            |
| Agnature Designation                                                                                                    | 18. I/We further declare th<br>19. I/We hereby submit th<br>reatment and/or disposa       | hat the information furnished above is<br>at in case of any change from what is<br>I of effluent, emission, hazardous was | s corect to the best of my/our knowledge<br>stated in this application in respect of ra<br>tes etc. In quality and quantity; a fresh a | e.<br>aw materials, products, process of manufacture and<br>spolication for Consent/Authorization shall be made an |            |
| Lacreet the Termis & Conditions                                                                                                    | until the grant of fresh Co<br>50. I/We indertake to furn<br>Jours Faithfully             | nsent/Authorization no change shall I<br>ish any other information within one                                             | ee made.<br>month of its being called by the Board                                                                                     |                                                                                                    | Save Draft |
|                                                                                                    | until the grant of fresh Co<br>50. I/We indertake to furn<br>/ours Fathfully<br>lignature | Ish any other information within one                                                                                      | be made.<br>month of its being called by the Board<br>Designation                                                                      |                                                                                                    | Save Draft |

#### Online Payment:

Step 9: After completing the application, the user can make the payment through NEFT or RTGS.

| Account Name: Maharash<br>Bank Name: State Bank of<br>Bank Account No: 338740<br>Bank Account Type: Curre<br>Bank Address: 76-A, Rafi A<br>IFSC Code: SBIN0005350 | tra Pollution Control Board<br>India<br>78751<br>nt Account<br>hmed Kidwai Rd, Gujarati Kelwani Manc | al School, Matunga Br. Mumbai - 400015 | i                                  |      |  |
|----------------------------------------------------------------------------------------------------|----------------------------------------------------------------------------------------------------|----------------------------------------|------------------------------------|------|--|
| MICR Code: 400002056                                                                                                    | a manufa                                                                                             | Indust                                 | Industry has to make payment using |      |  |
| Bank Details                                                                                                    | or Boward                                                                                            | NEFT                                   | 18165                              |      |  |
| Bank Name                                                                                                    | Tansaction<br>By                                                                                     | Number Date Amount                     | Remarks                            |      |  |
| Add More                                                                                                    | NEFT<br>RTGS                                                                                         |                                        |                                    | Save |  |
| Personal Details                                                                                                    |                                                                                                    |                                        |                                    |      |  |
| Name                                                                                                    | Place                                                                                                | Date                                   | Designat                           | lon  |  |
|                                                                                                    |                                                                                                    |                                        |                                    |      |  |

#### Online tracking:

Step 10: The user can track his/her application and can also download the final consent certificate. The four different statuses of application include:

- Document pending
- Payment pending
- In process
- Consent granted/ Rejected

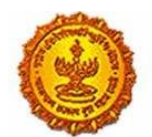

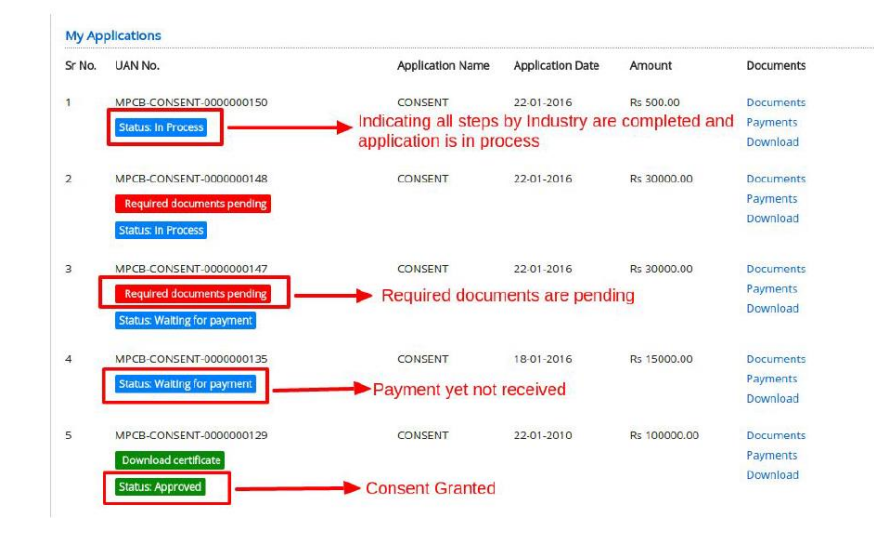

| HE       | महाराष्ट्र प्रदूष       | ग नियंत्रण मंडळ 🗛                                | lications   Dashboard            | Change Password                  | Industrie:<br>i   Industry Documents   Logou |
|----------|-------------------------|--------------------------------------------------|----------------------------------|----------------------------------|----------------------------------------------|
| viy App  | plications              |                                                  |                                  |                                  |                                              |
| Sr No.   | UAN No.                 | Application Name                                 | Application Date                 | Amount                           | Documents                                    |
|          | MPCB-CONSENT-0000000149 | CONSENT                                          | 22-01-2016                       | Rs 1500.00                       | Documents                                    |
|          | Download certificate    |                                                  |                                  |                                  | Payments                                     |
|          | Status: Approved        |                                                  |                                  |                                  | Download                                     |
| /iew All |                         | After consent is gran<br>certificate by clicking | ted to industry.<br>on 'Download | Industry can<br>certificate' lin | download consent<br>k                        |
| Renew    | al Pending              |                                                  |                                  |                                  |                                              |
|          |                         |                                                  |                                  |                                  |                                              |

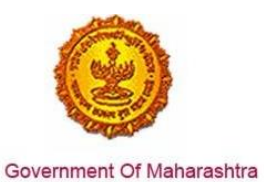

Step 11: There is a dashboard on the MAITRI website as well where the application can be tracked.

| MAITRI                                 | ≡ |        |               |                                                     |                      |              |                        |          | Hi,     | jadmin |
|----------------------------------------|---|--------|---------------|-----------------------------------------------------|----------------------|--------------|------------------------|----------|---------|--------|
| <b>ଜ</b> Dashboard                     |   |        |               |                                                     |                      |              |                        |          |         |        |
| Change Password                        |   |        |               |                                                     |                      |              |                        |          |         |        |
| 🕑 Forms 🗸 🗸                            |   | SR.NO. | APPLICATIONID | SERVICE NAME                                        | APPLICATION STATUS   | PAY STATUS 🔻 | PAY DATE 🔻             | REMARK 🔻 | STATUS  |        |
| CAF Step 1<br>Services Provided Status |   | 1      | 100001511600  | Consent to establish (under<br>Water Act & Air Act) | Application Approved | Payment Done | 30-06-2016<br>15:00:55 |          | Applied | 89     |
|                                        |   | 2      | 100001511400  | Consent to operate (under<br>Water Act & Air Act)   | Application Approved | Payment Done | 30-06-2016<br>15:00:55 |          | Applied |        |